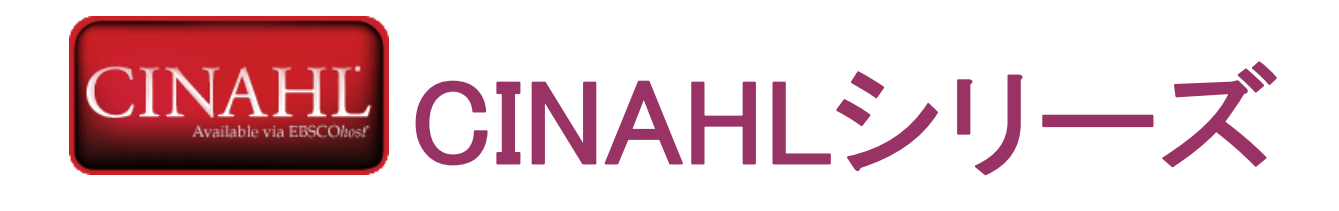

# 総合操作マニュアル

CINAHL シリーズ総合マニュアル

# ■ 基本編 ■

| 1. CINAHL シリーズ概要                                                                                                    | p.3          |
|----------------------------------------------------------------------------------------------------|--------------|
| 2. 各画面の説明                                                                                                    | p.4          |
| 3-1. キーワードで検索するとき ① ~検索フィールドを設定する~                                                                                                    | p.6          |
| 3-2. キーワードで検索するとき ② ~検索オプションを設定する~                                                                                                    | p.6          |
| 4. Publication(出版物)検索 〜出版物の名称で検索する〜                                                                                                    | p.8          |
| 5. CINAHL Subject Headings 検索(基本編) 〜単一のシソーラス(統制)語を使って検索する〜                                                                                                    | p.9          |
| 6. Cited Reference(引用文献)検索 ~引用文献を検索する~                                                                                                    | p.11         |
| 7. Index (インデックス)検索 ~各論文に付された項目から検索する~                                                                                                    | p.12         |
| 8. Citation Matcher ~限られた情報から検索する~                                                                                                    | p.13         |
| <ul> <li>■ 上位シリーズ(CINAHL Plus/ CINAHL Plus with Full Text/Complete)に固有の操作</li> <li>9. Evidence-based Care Sheets 検索</li> <li>10. Quick Lessons (クイックレッスン) 検索</li> </ul> | p.15<br>p.16 |
| <ul> <li>■ 応用編</li> <li>1. 検索のヒント         <ul> <li>a. 理論演算子 ~ AND / OR / NOT の効果的な組み合わせ~</li> <li>b. 括弧()を使った検索</li> <li>c. (FLN)を使った検索</li> </ul> </li> </ul>          | p.17<br>p.17 |
| C. (EIVI)を使うに検索<br>2 キーワード検索(応用編) ~フィールドを限定して検索する~                                                                                                    | p.10<br>n 18 |
| - · · · · · · · · · · · · · · · · · · ·                                                                                                    | p.22         |
| 4. Free Floating Subheadings 検索 ~Subheading を独立した検索語として扱う~                                                                                                    | p.24         |
| 5. Evidence-Based Practice Limiter                                                                                                    | p.25         |
| 6. Clinical Queries Limiter                                                                                                    | p.26         |
|                                                                                                    |              |

# 1. CINAHL シリーズ概要

CINAHL(正式名称: Cumulative Index to Nursing and Allied Health Literature)シリーズは、EBSCO 社傘下の CINAHL Information Systems が制作した、看護学の基本的データベースです。

The National League for Nursing (全米看護連盟)、および American Nurses' Association (米国看護協会)が発行してい る全ての看護系雑誌と出版物を収録し、ヘルスケア関連の書籍・看護系学位論文・会議録・看護基礎実践本・教育用ソフ トやビデオの情報なども同時に収録しています。

主な収録データの分野は、看護学、生体臨床医学、健康科学、代替医学、消費者健康など、関連する 17 の分野と幅広く、 看護に必須の情報をカバーしています。

EBSCOでは、下記の5バージョンをご提供しています。

#### **CINAHL**

3,000 誌以上の看護学、また健康全般に関する雑誌論文の抄録情報を、最も古いものでは 1981 年まで遡って収録した、 看護系の基本となるデータベースです。

#### **CINAHL with Full Text**

CINAHL の全文バージョンです。 CINAHL に収録されているデータは全てカバーし、そのうち 600 誌以上を、全文にて提供します。

#### **CINAHL Plus**

CINAHL の上位バージョンです。 5,000 誌以上の看護学、また健康学全般に関する雑誌論文の抄録情報を収録。うち、約80 誌の全文を収録しています。

#### **CINAHL Plus with Full Text**

CINAHL Plus の全文バージョンです。 5,000 誌以上の看護学、また健康全般に関する雑誌論文の抄録情報を収録、そのうちの 760 誌以上を全文にて 提供します。

#### **CINAHL Complete**

CINAHL シリーズの最上位版です。 5,200 誌以上の看護学、また健康全般に関する雑誌論文の抄録情報を収録、そのうちの1,300 誌以上を全文にて 提供します。

# 2. 各画面の説明

以下は基本的な画面の説明になります。(画面は全て、CINAHL Complete の画面になります。)

| ■検索画面(詳細検索/全体)                                                                                                    | <ul> <li>検索方法の選択</li> <li>(8ページ以降を参照)</li> </ul>                                                                                                    | )                                                                                                    |
|----------------------------------------------------------------------------------------------------|----------------------------------------------------------------------------------------------------|----------------------------------------------------------------------------------------------------|
| 所展装置         出版物         CIMAHL Heading         医学的研想にあるグケアシート         その通。            ###*         CIMAHL Complete         ジーンーン2000         ###*         ###*         グリブ            ###*         CIMAHL Complete         ジーンーン2000         ###*         ###         ###         グリブ               フィールドの温度(オ・)         ###         ###         ###         ###         ###         ###         ###         ###         ###         ###         ###         ###         ###         ####         ####         ####         ####         ####         ####         ####         ####         ####         ####         ####         ####         ####         ####         ####         ####         ####         ####         ####         ####         ####         #####         ####         ####         ####         ####         ####         ####         ####         ####         ####         ####         ####         ####         ####         #####         ####         #####         #####         #####         #####         #####         #####         #####         #####         ######         ####################################                                                                                                    | サイン イン 単 2 オルダ                                                                                                    | EBSCO           MyEBSCOhost へのログイン           「フォルダ」:フォルダ内の閲覧           「新機能!」各種新機能 へのアクセス           ※詳細はクィックリファレンスをご参照下さい |
| ◎ 文章を入れて得着 (SmartFext Search) <u>上小</u>                                                                                                    |                                                                                                    | ② 検索オプションの設定(→P.6 3-2 A 参照)                                                                                               |
| ☆文<br>ゆ良あり<br>■<br>著者<br>-<br>-<br>-<br>-<br>-<br>-<br>-<br>-<br>-<br>-<br>-<br>-<br>-                                                                                                    | ● そ式あり<br>二<br>二<br>二<br>二<br>二<br>二<br>二<br>二<br>二<br>二<br>二<br>二<br>二                                                                                                    | ③ 検索条件の限定(→P.7 3-2 B参照)                                                                                                   |
| Area         Bracut 7 to br 6 atta         Fracut 7 to pr         Frace         Area disclassing properties in the rapies is in the rapies is i                                                                                                    | Intergy Joan Lanux<br>A-書 多心意思<br>基礎の<br>シンダん比較波敏<br>-<br>After<br>After<br>Advertal<br>Advertal<br>Adv |                                                                                                    |
| な会別<br>家次で<br>Febus, Conception to Birth<br>Indext, Headerson, DB-ITh<br>Indext, Headerson, DB-ITH<br>Indext, Headerson, DB-ITH<br>Indext, Headerson, DB-ITH<br>Indext, Header | 황文俳档<br>중지국<br>Advance Nursing Practice<br>Case Management<br>Chiropractic Care                                                                                                    |                                                                                                    |

# ■検索画面(詳細検索/キーワードボックス周辺)

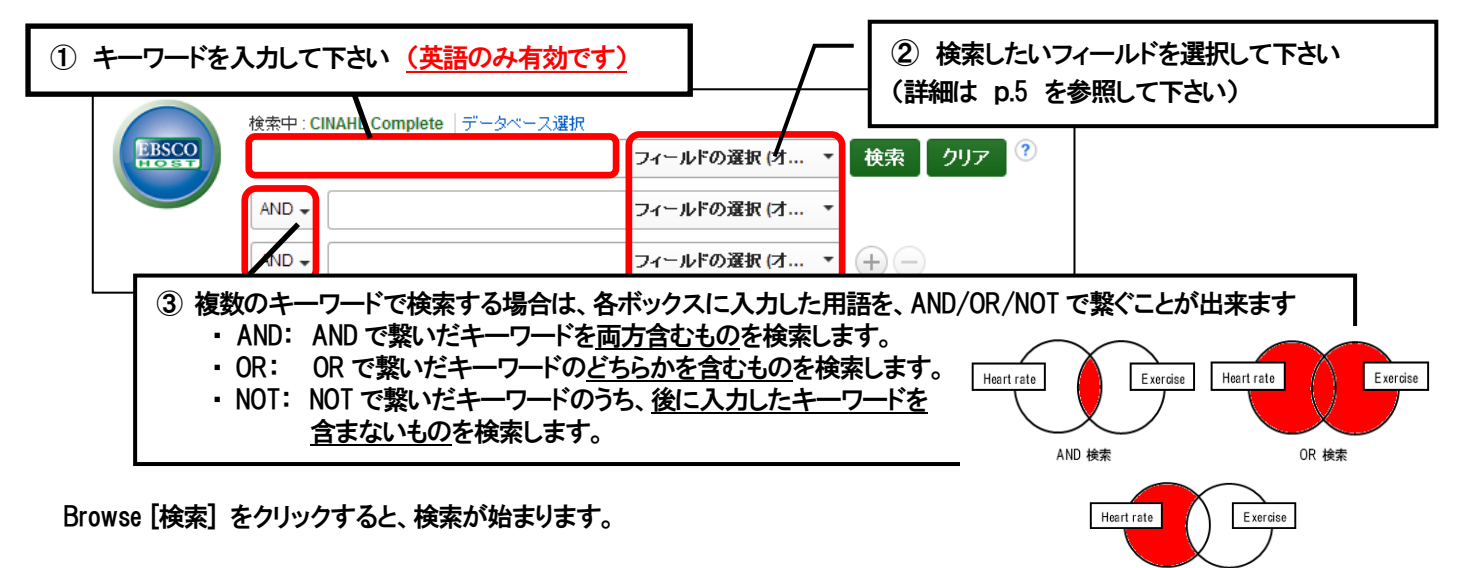

CINAHL シリーズ総合マニュアル

NOT 検索

# ■検索結果一覧画面

画面上の各項目の詳細については、クィックリファレンスやユーザーガイドをご参照下さい。

| 新規検索 出版物                                | S CINA                             | HL Heading                      | 医学的根拠に                                                                       | 基づくケアシート                                                                                                    | その他 ~                                                                                                    |                                                                                                    |                                                                                                    | 🧀 フォルダ                                                                 | ユーザー設定                                                | 言語 ~ 新機能                                         | きーヘルプー     |        |
|-----------------------------------------|------------------------------------|---------------------------------|------------------------------------------------------------------------------|----------------------------------------------------------------------------------------------------|----------------------------------------------------------------------------------------------------|----------------------------------------------------------------------------------------------------|----------------------------------------------------------------------------------------------------|------------------------------------------------------------------------|-------------------------------------------------------|--------------------------------------------------|------------|--------|
|                                         | 索中 : CINAH<br>public healt<br>ND ▼ | IL Complete   5<br>h<br>御検索 検索履 | データペース選択<br>歴▶                                                               | フィールドの選択 (2<br>フィールドの選択 (2<br>フィールドの選択 (2                                                                                           | オ ▼<br>枝索<br>オ ▼<br>オ ▼<br>+ 一                                                                                                    | クリア                                                                                                    |                                                                                                    |                                                                        |                                                       | EBS                                              | SCO        |        |
| << 検索結果の絞                               | り込み                                | 検                               | 索結果: 55,54                                                                   | 5 のうち 1~10                                                                                                    | )                                                                                                    |                                                                                                    |                                                                                                    |                                                                        | 関連度▼ ペー                                               | -ジオブション▼ 共有                                      | <b>∃</b> ▼ |        |
| 現在の検索<br>入力した語順ど<br>索:<br>public health | らりに検                               | 1. L<br>De                      | Local Tobacco<br>epartment's Eff<br>(include<br>Health,<br>In 2000<br>compre | Control: Appli<br>forts to Put It O<br>as abstract) Lieberma<br>2013 Nov; 103 (11): 1<br>Rockland County, a<br>hensive tobacco cont | cation of the Es<br>ut Rockland.<br>In, Lisa; Diffley, Una; Ki<br>1942-8. (journal article<br>small suburban county<br>rol program, Put It Out | ssential Public +<br>(ing, Sandy; Chanler, Si<br>- pictorial, tables/charts<br>ty north of New York City<br>t Rock | Health Services M<br>helley; Ferriva, Maryanne<br>s) ISSN: 0090,0036 PMII<br>y, dedicated \$1 million of | fodel in a C<br>e; Alleyne, Oscar<br>D: 24028263<br>Fits Master Settle | County Health<br>Facelle, Joan; An<br>ement Agreement | n <u>p</u> erican Journal of Pul<br>funds to a   | blic       |        |
| 限定条件                                    | ,                                  | <del>.</del>                    | サブジュ<br>覧 pt                                                                 | 2 <b>クト:</b> Tobacco; Healt<br>0 <b>F 全文</b> (1.3MB)                                                                                | h Promotion; Suburbar                                                                                                    | in Areas; Outcomes (He                                                                                             | ealth Care); Public Health                                                                               | n Administratio                                                        | 各論                                                    | 文のタイト                                            | ルをクリ       | ックすると、 |
| <ul> <li>全文</li> <li>参考文献あり</li> </ul>  |                                    | 2.                              | Evaluation of a                                                              | a Wildfire Smok                                                                                                    | e Forecasting S                                                                                                    | System as a To                                                                                                    | ol for Public Hea                                                                                        | Ith Protec                                                             | その                                                    | 論文の詳                                             | 細に切り       | 替わります  |
| <ul> <li></li></ul>                     | 2014                               |                                 | (include<br>pictorial<br>Backgro<br>学術誌 of smol                              | es abstract) Yao, Jiayu<br>I, research, tables/cha<br>bund: Exposure to wild<br>ce events, suggesting                               | in; Brauer, Michael; He<br>arts) ISSN: 0091-6765<br>dfire smoke has been<br>a need for enha                                                    | enderson, Sarah B.; En<br>5 PMID: 23906969<br>1 associated with cardio                                             | vironmental <b>Health</b> Pers<br>Ipulmonary health impac                                                | pectives, 2013 C<br>ts. Climate chan                                   | oct; 121 (10): 1142<br>Ige will increase th           | -7. (journal article -<br>ne severity and freque | ency       |        |
| 詳細を表示<br>Source Types                   |                                    | ~                               | サブジュ<br>11日 日                                                                | c <b>クト:</b> Public Health; F<br>IML 全文 🛛 PDF :                                                                                     | ires; Forecasting; Envi<br>全文 (3.7MB)                                                                                                    | vironmental Monitoring;                                                                                            | Particulate Matter, Lung                                                                                 | Diseases                                                               |                                                       |                                                  |            |        |

# ■書誌情報画面

| ealth Protection.                                                                                                    |  |  |  |
|----------------------------------------------------------------------------------------------------|--|--|--|
|                                                                                                    |  |  |  |
| tish Columbia, Canada<br>tish Columbia, Canada                                                                                                    |  |  |  |
| 142-7.                                                                                                    |  |  |  |
| ~~ 覧い オーナジナス ナナン百日・                                                                                                    |  |  |  |
|                                                                                                    |  |  |  |
| (最上部):論文・記事のタイトル<br>Authors [著者]:論文・記事の著者名<br>Source [資料]:論文・記事の出典となる資料名                                                                                                    |  |  |  |
| - Major Subjects[主要サブジェクト]:論文・記事に割り                                                                                                    |  |  |  |
| 振られた王超<br>Minor Subjects [副サブジェクト]:論文・記事に振り分けられた<br>副次的な主題<br>Abstract[抄録]:論文・記事の要約<br>PubMed Central ID:PubMed Central の ID<br>DOI:Digital Object Identifier (デジタルオブジェクト識別子) |  |  |  |
|                                                                                                    |  |  |  |
| など。フィールドを指定しての検索(→p6)は、この項目に                                                                                                    |  |  |  |
| ついて検索の限定を行います。                                                                                                    |  |  |  |
|                                                                                                    |  |  |  |
| ※ 付与された項目は、論文・記事ごとによって<br>異なる場合がありますのでご了承下さい。                                                                                                    |  |  |  |
|                                                                                                    |  |  |  |

## 3-1 キーワードで検索をするとき ① ~ 検索フィールドを設定する ~

検索を始める前に、どのフィールドについて検索を実行するか、詳しい設定を行うことができます。 検索フィールドを限定することにより、効率的な検索ができます。

| 新規検索 出   | 版物   CINAHL Heading   医学的根拠                                                                                    | =茎づくケアシート  その他 ~                 |               |        |                  | 🧀 フォルダ | ユーザー設定 | 言語 ~  | 新棚能! |    |
|----------|----------------------------------------------------------------------------------------------------|----------------------------------|---------------|--------|------------------|--------|--------|-------|------|----|
| FRSCO    | 検索中:CINAHL Complete   データベース選択                                                                                 |                                  |               |        |                  |        |        |       | EBS  | CO |
| HOBT     |                                                                                                    | フィールドの選択(オ ▼                     | 名 クリア         | •      |                  |        |        |       |      |    |
|          | AND -                                                                                                    | フィールドの選択 (オフション)                 |               |        |                  |        |        |       |      |    |
|          | AND -                                                                                                    | TI Title                         |               |        |                  |        |        |       |      |    |
|          | 基本检查 联络检查 检查展历                                                                                                 | AU Author                        |               |        |                  |        |        |       |      |    |
|          |                                                                                                    | AB Abstract                      |               |        |                  |        |        |       |      |    |
| 検索オブ     | ション                                                                                                    | MW Word in Subject Heading       |               |        |                  |        |        |       |      |    |
| bene e e |                                                                                                    | MH Exact Subject Heading         |               | ドロップガ  | <u>н</u> , , , , | ı —    | いた限守   | 1 +-1 | 、    |    |
|          |                                                                                                    | MJ Word in Major Subject Heading |               | 1.0222 |                  | ·—⊥_/  |        |       | .    |    |
| 検索モ      | = ードおよび拡張                                                                                                    | MM Exact Major Subject Heading   |               | フィー    | -ルドを             | 選択して   | てください  | ١     |      |    |
| 検索       | <ul> <li>検索モーF ?</li> <li>③ 入力した調測とおりに検索</li> <li>③ スペースに自動的ごANDで入れて検索</li> <li>◎ スペースに自動的ごORを入れて検索</li> </ul> | SO Publication Name              | 閧;            |        |                  |        |        |       |      |    |
|          |                                                                                                    | JN Publication [exact]           |               |        |                  |        |        |       |      |    |
|          |                                                                                                    | AF Author Affiliation            | 論文・記事の全文からも検索 |        |                  |        |        |       |      |    |
| 0        | 文章を入れて検索 (SmartText Search) 上上                                                                                 | AG Age Group                     |               |        |                  |        |        |       |      |    |
|          |                                                                                                    | AN Accession Number              |               |        |                  |        |        |       |      |    |
| 検索翁      | 条件の限定                                                                                                    | CA Corporate Author              |               |        |                  |        |        |       |      |    |

※ 各フィールドタグの定義、および、検索ボックスに直接入力するフィールドのタグについては、 p18~22 をご参照下さい

# 3-2 キーワードで検索をするとき 2 ~ 検索オプションを設定する ~

キーワードを入力した後、下記のオプションを選択することも可能です。

| 検索モードおよび拡張                                                                                                    |                                   |
|----------------------------------------------------------------------------------------------------|-----------------------------------|
| <ul> <li>検索モード ?</li> <li>● 入力した語順どおりに検索</li> <li>● スペースに自動的に"AND を入れて検索</li> <li>● スペースに自動的に"OR"を入れて検索</li> <li>● 文章を入れて検索 (SmartText Search) ビント</li> </ul> | 関連語を適用<br>□<br>論文・記事の全文からも検索<br>□ |

A. Search modes [検索モード] ;以下の検索モードから選択して下さい。

#### ① Boolean/Phrase[入力した語順どおりに検索]

= キーワード、キーフレーズ検索(スペースが入っていても、一つの言葉として認識します)

- ② Find all my search terms [スペースに自動的に"AND"を入れて検索]
  - = 語と語の間に "and" が入った状態での検索(=AND 検索)
- ③ Find any of my search terms [スペースに自動的に"OR"を入れて検索]
  - = 語と語の間に "or" が入った状態での検索(=OR 検索)
- ④ SmartText Searching [文章を入れて検索(SmartText Search)]
  - = 文章 (5,000 文字まで入力可) での検索
- ※ デフォルトの設定は、① になっています。

また、下記項目横のチェックボックスにチェックをつけることで、検索を拡張させることも可能です。

- 5 Apply related words [関連語を適用] = 関連語検索
- ⑥ Also search within the full text of the articles[論文·記事の全文からも検索] = 論文・記事の全文からも検索

#### B. Limit your results [検索の限定];

検索範囲はキーワード検索だけでなく、出版物の形体や出版された年などを指定することによって、さらに限定すること ができます。

※ 以下の説明は、CINAHL Complete の画面を参考にしたものです。他のシリーズでは、<u>項目に違いが見られる場合が</u> <u>あります</u>のでご了承下さい。

| y = y = y = y = y = y = y = y = y = y =                                                                                                    |                                                                                                    |
|----------------------------------------------------------------------------------------------------|----------------------------------------------------------------------------------------------------|
| S         ss         S         ss         S         ss         S         ss         S         ss         S         ss         S         ss         S         ss         S         ss         S         ss         ss                                                                                                    |                                                                                                    |
| x = 5         x = 7         x = 7         x = 7         x = 7         x = 7         x = 11         c: (t d A b R *) + 52 - * h         x = 15         x = 15         x = 17         x = 17         x = 0 - 5 + 5 + 4 + 16         x = 17         x = 17         x = 17         x = 17         x = 10         x = 10                                                                                                    |                                                                                                    |
| xx       7         xx       7         xx       11         xx       11         xx       13         xxx       15         xx       16         xx       16         xxx       10         xxx       10         xxx                                                                                                    |                                                                                                    |
| No.       7         Max 20       11         C: (td.al. kp) + t0 = - k       13         V2 kb       15         Max 20       14         Max 10       No. (kb, kb, m) + t0 = - kb, kb       12         Max 10       No. (kb, kb, m) + t0 = - kb, kb       12         Max 10       No. (kb, kb, m) + t0 = - kb, kb       14         Max 10       No. (kb, kb, m) + t0 = - kb, kb       14         Max 10       No. (kb, kb, m) + t0 = - kb, kb       14         Max 10       No. (kb, kb, m) + t0 = - kb, kb       16         Max 10       No. (kb, kb, m) + t0 = - kb, kb       16         Max 10       No. (kb, kb, m) + t0 = - kb, kb       16         Max 10       No. (kb, m) + t0 = - kb, kb, kb       16         Max 10       No. (kb, m) + t0 = - kb, kb, kb       16         Max 10       No. (kb, m) + t0 = - kb, kb, kb       16         Max 10       No. (kb, m) + t0 = - kb, kb, kb       16         Max 10       No. (kb, m) + t0 = - kb, kb, kb       16         Max 10       No. (kb, m) + t0 = - kb, kb, kb       16         Max 10       No. (kb, m) + t0 = - kb, kb, kb       16         Max 10       No. (kb, m) + t0 = - kb, kb, kb, m       16         Max 10<                                                                                                    |                                                                                                    |
| Pre-CIUALIL 0.94 ##       11         12       12         13       13         (28 ± 15)       14         15       14         15       14         16       16         17       13         18       19         19       14         19       14         10       10         11       10         12       14         14       15         15       14         16       16         17       16         18       19         19       19         18       19         19       19         11       10         12       14         14       14         15       14         16       16         17       10         18       19         19       19         10       10         11       10         12       10         13       10         14       10         15       10         16                                                                                                    |                                                                                                    |
| 9       1         yre-CHARL 0.8 Ht fit       11         Ext (da A & th fit       11         Ext (da A & th fit       12         We fit       15         No       15         No       17         Status       16         No       19         Price Th Dr M status       10         No       17         Status Transmission       10         No       17         Status       16         No       19         Price Transmission       10         No       10         No       10         No       10         No       10         Status       10         No       10         No       10         No       10         No       10         No       10         No       10         No       10         No       10         No       10         No       10         No       10         No       10         No       10         No       10                                                                                                    |                                                                                                    |
| Tro-Clinital 0.9 Att #       11       12         Lit (dx A & 0) + 5 y A       13         VGK 6       15       14         WB I 77       10       14         Status 2 + 10       10       14         WB I 77       10       10         Status 2 + 10       10       14         WB I 77       10       10         Status 2 + 10       10       10         WB I 70       21       10         Status 2 + 10       10       10         WB I 70       21       10         Status 2 + 10       10       10         WB I 70       21       10         Status 2 + 10       10       10         Status 2 + 10       10       10         Status 2 + 10       22       10         Status 2 + 10       24       10         Status 2 + 10       10       10         Status 2 + 10       10       10         Status 2 + 10       10       10         Status 2 + 10       10       10         Status 2 + 10       10       10         Status 2 + 10       10       10         Status 2 + 10       10                                                                                                    | A [11]                                                                                                    |
| I dt dA kt # ) E 2 - k     13       I dt dA kt # ) E 2 - k     14       I data     I data       I data     I data       I data     I dat                                                                                                    |                                                                                                    |
| 13     14       15     16       16     14       17     10       17     10       19     10       19     10       11     10       11     10       11     10       12     10       13     10       14     14       15     10       14     14       15     10       16     10       17     10       14     14       15     10       16     10       17     10       18     20       18     20       18     20       18     20       18     20       18     20       18     20       18     20       18     20       18     20       18     20       18     20       18     20       19     20       19     20       10     20       10     20       11     10       12     20       13     10       14     10       14                                                                                                    |                                                                                                    |
| type       15         Wa 17       Thrany - Hiph Specificity         Wa 177       Specificity         Wa 177       Specificity         Wa 177       Specificity         Wa 177       Specificity         Wa 177       Specificity         Wa 197 best Bolance       Specificity         Wa 197 best Bolance       Specificity         Specificity       Thrany - Hiph Specificity         Wa 197 best Bolance       Specificity         Specificity       Specificity                                                                                                    | A III                                                                                                    |
| Image: Section of the section of the sec                                                                                                    | The second second secon |
| Number of the Burger state of the Burger state of the B                                                                                                    | Ŧ                                                                                                    |
| x x   x x   x x   x x   x x   x x   x x   x x   x x   x x   x x   x x   x x   x x   x x   x x   x x   x x   x x   x x   x x   x x   x x     x x     x x     x x     x x     x x     x x     x x     x x     x x     x x     x x     x x     x x     x x     x x     x x     x x     x x     x x     x x     x x     x x     x x     x x     x x     x x     x x     x x     x x                                                                                                      |                                                                                                    |
| xit our st hub st diam   xit our st hub st diam   xit our st hub                                                                                                    |                                                                                                    |
| Pick   Pick   Pick   Pick   Pick   Pick   Pick   Pick   Pick   Pick   Pick   Pick   Pick   Pick   Pick   Pick   Pick   Pick   Pick   Pick   Pick   Pick   Pick   Pick   Pick   Pick   Pick   Pick   Pick   Pick   Pick   Pick   Pick   Pick                                                                                                      |                                                                                                    |
| And Componentary Therapies   Normalia   Africa   Africa   Africa   Africa   Africa   Africa   Africa   Astrantive Complementary Therapies   Ista Bab Art 2   Africa   Astrait   Australia & New Zealand   Bab Art 2   Abstract   Accontrained   Abstract   Advice and Referral Webste   Efficiency   Efficiency   Astract   Advice and Referral Webste   Efficiency   Efficiency   Advice and Referral Webste   Efficiency   Advice and Referral Webste   Efficiency   Advice and Referral Webste   Efficiency   Advice and Referral Webste   Efficiency   Advanced Nursing Practice   Canception to Bith   fast   Composition Bith   fast   Composition Bith   fast   Composition Bith   fast   Composition Bith   fast   Composition Bith   fast   Composition Bith   fast   Composition Bith   fast   Composition Bith   fast   Composition Bith   fast   Composition Bith   fast   Composition Bith   fast   Composition Bith   fast   Composition Bith   fast <                                                                                                    |                                                                                                    |
| Africa<br>Africa<br>Africa<br>Africa<br>Australita A lew Zealand<br>Australita A lew Zealand<br>Australita A |                                                                                                    |
| Jourdail   Jourdail   Jasta   Jasta   J                                                                                                    | E                                                                                                    |
| Image: State State   Image: State   Image: State <td>-</td>                                                                                                    | -                                                                                                    |
| Image: Section of Birth frame.   Image: Section of Birth frame.                                                                                                    |                                                                                                    |
| Accreditation   Accreditation                                                                                                    | Ê                                                                                                    |
| 25     Image: Second second seco                                                                                                    | -                                                                                                    |
| Interference     Image: Constraint of the second second seco                                                                                                    |                                                                                                    |
| Akê 4     Akê 4     Akê 4     29     Akê 4     28   Bare     Akê 4   29   Akê 4   30   Fact   Advanced Nursing Practice   Case Management   Chiopractic Care     PDF 金文   31                                                                                                    |                                                                                                    |
| ************************************                                                                                                    |                                                                                                    |
| x w w 29     x x # 4       x x w 20     x x # 4       x x w 20     x x # 4       x x w 20     x x # 4       x x w 20     x x # 4       x x w 20     x x w 20       x x w 20     x x w 20       x x w 20     x x w 20                                                                                                    |                                                                                                    |
| ### 29<br>http://www.sint-imonth<br>fant. Itevore. bith-imonth<br>fant. Itevore. bith-imonth<br>fant. It-23 months<br>t3# 31<br>PDF 金文 32                                                                                                    |                                                                                                    |
| Ark c 2 2 2 2 2 2 2 2 2 2 2 2 2 2 2 2 2 2                                                                                                    |                                                                                                    |
| fant. Itevoorn: birti-1 month<br>fant: 1-23 months                                                                                                    | Ē                                                                                                    |
| κ-9≥ 31<br>σ/κ ►                                                                                                    | -                                                                                                    |
|                                                                                                    |                                                                                                    |
|                                                                                                    |                                                                                                    |
| 画像クイック ビュー 34                                                                                                    |                                                                                                    |
| ー<br>ー<br>ー                                                                                                    |                                                                                                    |
| Black and White Photograph Chart                                                                                                    |                                                                                                    |
| Color Photograph Digram                                                                                                    |                                                                                                    |
| Gep/i Bustration                                                                                                    |                                                                                                    |

- 1 Full Text [全文]
- 2 Reference Available [参考文献あり]
- 3 Abstract Available [抄録あり]
- 4 Published Date from [出版日]
- 5 Author[著者]
- 6 Publication [出版物名]
- 7 English Language[英語]
- 8 Peer-Reviewed[査読]
- 9 Research Article[調査記事]
- 10 Exclude Pre-CINAHL [Pre-CINAHL を除外]
- 11 Search Only Pre-CINAHL [Pre-CINAHL のみ検索]
- 12 Exclude MEDLINE records [MEDLINE レコードを除外]
- 13 CE Module [CE(社会人教育)モジュール]
- 14 Evidence-Based Practice [根拠に基づく実践]

全文収録のものに限定

参考文献のあるものに限定 抄録(Abstract)を含むものに限定 出版日の範囲を指定して検索 著者名から絞り込み 出版物名で絞込み 英語で書かれたものに限定 査読誌に限定 Research Article に限定 Pre-CINAHL に収録されているデータを除外して検索 Pre-CINAHL に収録されているデータのみ検索

MEDLINEに収録されているデータを除外して検索

CE モジュールに限定 Evidence-Based Practice に限定

| 15 | Meta-Synthesis [メタ統合]                         | メタ統合論文に限定                                |
|----|-----------------------------------------------|------------------------------------------|
| 16 | Clinical Queries [臨床データ検索条件]                  | 研究方法(Research Methodology)による限定          |
| 17 | Human[人間]                                     | Human を主題、もしくは副主題に持つ論文に限定                |
| 18 | First Author is Nurse                         | First Author が看護師の論文に限定                  |
|    | [第一著者が看護師]                                    |                                          |
| 19 | Any Author is Nurse                           | 著者に看護師が含まれる論文に限定                         |
|    | [著者のいずれかが看護師]                                 |                                          |
| 20 | Randomized Controlled Trials                  | ランダム化比較試験に限定して検索                         |
|    | [ランダム化比較試験]                                   |                                          |
| 21 | Journal Subset [ <b>学術誌サブセット</b> ]            | 学術誌のタイプを指定して限定                           |
| 22 | Geographic Subset [ <b>地理的サブセット</b> ]         | 地理条件を指定して限定                              |
| 23 | Language [言語]                                 | 言語を指定して限定                                |
| 24 | Publication Type [ <b>出版物タイプ</b> ]            | Periodical, Newspaper, Book などの中から選択して限定 |
| 25 | Sex [性]                                       | 対象となる性別を限定して検索                           |
| 26 | Pregnancy [ <b>妊娠</b> ]                       | Pregnancy を主題、もしくは副主題に持つ論文に限定            |
| 27 | Inpatients [入院患者]                             | Inpatient を主題、もしくは副主題に持つ論文に限定            |
| 28 | Outpatients[外来患者]                             | Outpatients を主題、もしくは副主題に持つ論文に限定          |
| 29 | Age Groups [年齢層]                              | 対象となる年齢層で絞込み                             |
| 30 | Special Interest[特定領域]                        | 分野を限定                                    |
| 31 | Number of Pages [ページ数]                        | 収録記事・論文のページ数を不等号で指定                      |
|    |                                               | (>3 あるいは <20 など)                         |
| 32 | PDF Full Text [PDF 全文]                        | PDF 全文データのあるものに限定                        |
| 33 | Image Quick View Types[ <b>画像クィックビュータイプ</b> ] | Image Quick View で表示される画像のタイプから絞り込んで検索   |
| 34 | Image Quick View [ <b>画像クィックビュー</b> ]         | Image Quick View <b>が有効なデータに限定</b>       |
|    |                                               |                                          |

限定条件を設定したら、Search [検索]をクリックして下さい。

# 4. Publications(出版物)検索 ~出版物の名称で検索する~

★ データベースに収録されている全ての出版物がアルファベット順にリスト化されています。 あらかじめ出版物名が分かっている際は、この検索方法を使うと効率良く検索ができます。

検索画面上部にある青色のバーの中から Publications [出版物] というタブをクリックして下さい。 検索画面(下図参照)に移行します。

|                                                                                                    | R                           |
|----------------------------------------------------------------------------------------------------|-----------------------------|
| 出版物<br>検索中: CINAHL Completa Publications<br>・ アルファペット順 © サブジェクトおよび説明別 © 単語を含む                                                                                                    |                             |
| ページ:前へ   ☆へ ト ▲ ABC EFGHIJKLMNOPQRSTUVWXYZ ト<br>必要なタイトルにチェックを付ける。<br>通知<br>○ Clinica chemistry<br>○ Clinica chemistry<br>○ たつ、 0101010 To Present<br>◆ 立、 01012010 To Present<br>◆ 立、 01012010 To Present<br>● 立、 01012010 To Present | 出版物名にチェックを入れて、Add [追加]をクリック |
| T Y UTUTZUTU TO ETESETI UVUTA IZ NOTITI DEIAV                                                                                                    |                             |

CINAHL シリーズ総合マニュアル

リストの中から検索したい出版物を選び、ボックスにチェック(複数選択可)を入れ、Add [追加]をクリックして下さい。 出版物の名称が、検索式として反映されますので、Search [検索]をクリックし、検索を行います。 検索結果画面には、その出版物の中に収録されている論文・記事が出てきます。

また、出版物のタイトルなどから検索する場合は、検索ボックス(太枠)内に、検索したい出版物のキーワードを入力し、 Browse[検索]をクリックして下さい。この時、Alphabetical [アルファベット順]、By Subject & Description [サブジェク トおよび説明別]、Match Any Words [単語を含む]のどれかを選択することによって、リストアップされる出版物の順番 を変えることが出来ます。

| 出版物                                     |      | 検索ボックスにキー「 | フードを入力し、 |
|-----------------------------------------|------|------------|----------|
| 検索中: CINAHL Complete Publications       |      |            | リック。     |
| clinical chemistry                      | 検索   | (以降は、前述の操作 | を同じ)     |
| ◎ アルファベット順 ◎ サブジェクトおよび説明別 ◎ 単霊を会す       |      |            |          |
| ページ:前へ │次へ ▶ ◀ ABCDEFGHIJKLMNOPQRSTUVWX | YZ 🕨 |            |          |
|                                         |      |            |          |

なお、各出版物のタイトルをクリックすることで、出版物の詳細情報(下記)をご覧頂くことが出来るようになります。 出版物のタイトルやISSN をはじめ、年代ごとに発行された巻号が整理されたリンクもついています。

| 出版物                                                                                                    |                                                                                                    |                    |                      |     |  |  |
|----------------------------------------------------------------------------------------------------|----------------------------------------------------------------------------------------------------|--------------------|----------------------|-----|--|--|
| ∢前のレコード │ 次のレコード ▶                                                                                                    |                                                                                                    |                    |                      | 共有▼ |  |  |
| この出版物内を検索                                                                                                    |                                                                                                    |                    | すべての号                |     |  |  |
| 出版物の詳細 "Clini                                                                                                    | cal Chemistry"                                                                                                    | 年代ごとに、発行された巻号が整理 - | + 2013               |     |  |  |
| ቃイトル:                                                                                                    | Clinical Chemistry                                                                                                    | さわています             | 巻 53 号 12 - 2012 Dec |     |  |  |
| IS SN:                                                                                                    | 0009-9147                                                                                                    | C11 (1) 5 9 0      | 巻 58号 11 - 2012 Nov  |     |  |  |
| 出版社情報:                                                                                                    | American Association for Clinical Chemistry     1850 K Street, NW, Suite 625 Washington District of Columbia 20006-2213 United States of America     サロンロン                 |                    |                      |     |  |  |
| 書誌レコード:                                                                                                    | 중 38 중 8-2012 Aug                                                                                                    |                    |                      |     |  |  |
| 全文: 01/01/2010 to present (with a 12 Month delay)<br>"Full text delay due to publisher restrictions ("embargo") 巻58 号 6 - 2012 Jun |                                                                                                    |                    |                      |     |  |  |
| 出版タイプ:                                                                                                    | <b>出版タイプ:</b> Academic Journal 巻 58 号 5 - 2012 May                                                                                                    |                    |                      |     |  |  |
| サブジェクト:                                                                                                    | <b>とクト:</b> Chemistry, Clinical Laboratory Science 巻 58 号 4 - 2012 Apr                                                                                                    |                    |                      |     |  |  |
| 説明:                                                                                                    | R: International journal of clinical laboratory science, providing 2,000 pages per year of peer-reviewed papers that advance the science of the field. 巻 58 号 2 - 2012 Feb |                    |                      |     |  |  |
| 出版社の URL:                                                                                                    | L: http://www.dinchem.org/ 卷 58 号 1 - 2012 Jan                                                                                                    |                    |                      |     |  |  |
| 頻度:                                                                                                    | 12                                                                                                    |                    | + 2011               |     |  |  |
| 査読:                                                                                                    | Yes                                                                                                    | Yes +2010          |                      |     |  |  |

#### 5. CINAHL Subject Headings 検索 (基本編)~単一のシソーラス(統制)語を使って検索する~

- ★ CINAHL シリーズに搭載されているシソーラスである【CINAHL Subject Headings】を使うことによって、より効果的な検索ができます。 CINAHL Subject Headings は MEDLINEで使われている MeSH と同じ構造をしており、約1万600 語の統制語があります。
- 1. 検索画面上部にある青色のバーの中から CINAHL Heading というタブをクリックして下さい。 シソーラス(統制)語の検索画面に移行します。

| 新規検索  出版物  CINAHL Heading ) 医学的根拠に基づくケアシート   その他 ~ |                                                  |  |  |  |  |  |  |  |
|----------------------------------------------------|--------------------------------------------------|--|--|--|--|--|--|--|
| データベース: CINAHL Complete ⑦ ① CINAHL Heading ?       | を選択                                              |  |  |  |  |  |  |  |
| 基本検索 詳細検索 検索履歴                                     |                                                  |  |  |  |  |  |  |  |
| CINAHL Headings   日 チュートリアルを表示                     | ② 検索したいシリーラス(統制)語が、<br>キーワードを入力し、Browse[検索]をクリック |  |  |  |  |  |  |  |
| ◎ 次で始まる用語 ◎ 次を含む用語 ◎ 関連度ランク                        |                                                  |  |  |  |  |  |  |  |

検索ボックスにキーワードを入力後、下記のオプションを選択して下さい。

O Term Begins With [次で始まる用語] :入力した語を辞書のようにアルファベット順で検索します。 入力するスペルは途中まででも構いません。

O Term Contains [次を含む用語] :入力した語を含むシソーラス(統制)語を検索します。

- O Relevancy Ranked [関連度ランク]:入力した語に関連したシソーラス(統制)語を検索します。 シソーラス(統制)語に使われる用語を知らない場合に便利です。
- 2. 全ての入力が完了したら、Browse [検索]をクリックして下さい。検索結果へ移動します。
- 表示されている中から必要なシソーラス(統制)用語にチェックを入れて選択すると、そのシソーラス(統制)語に 付随するサブヘディングが一覧で表示されます。 デフォルトの状態では、Include All Subheadings[すべてのサブヘディングを含める]にチェックが付いた状態になって いますが、特定のサブヘディングによる限定を行いたい場合は、サブヘディング左横のチェックボックスにチェックを 入れ(複数選択可能)、限定を行って下さい。

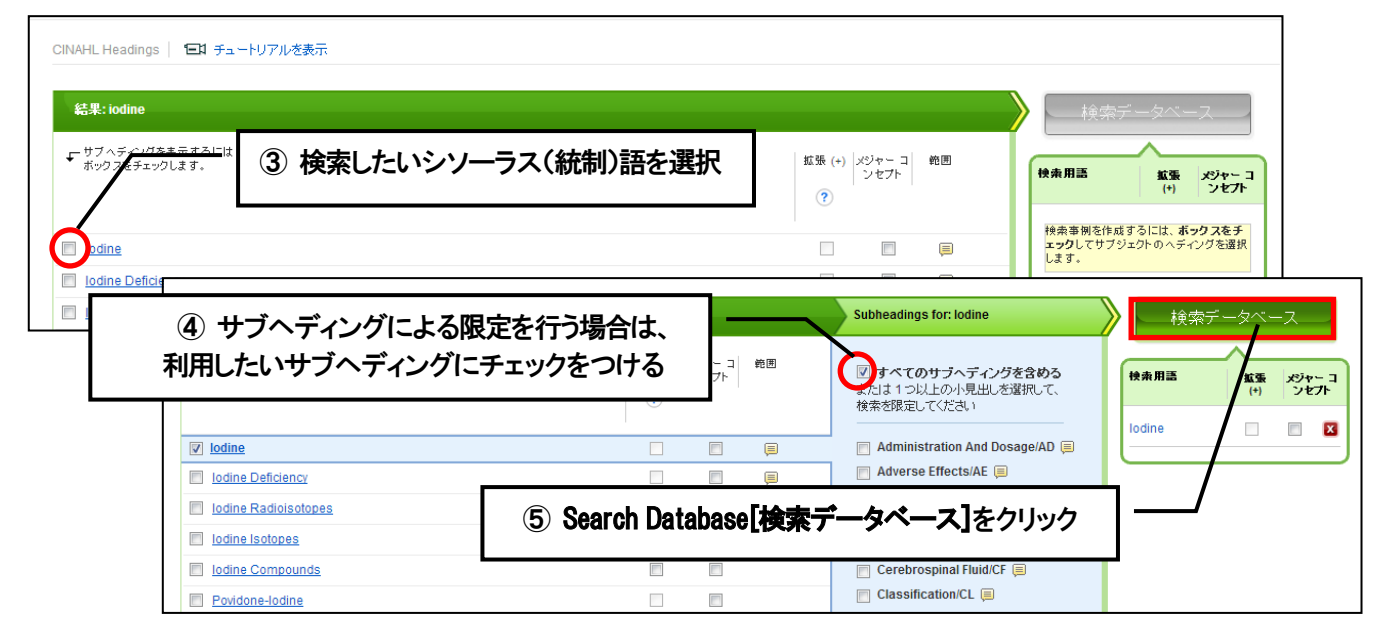

- チェックボックスの Explode (+) [拡張(+)]にチェックをいれることで、シソーラス(統制) 語の階層におけるすべての 下位語(※)を同時に検索します。
  - ※ 各シソーラス(統制)語をクリックすると、その用語を関連度によって階層構造にした tree view[ツリー表示] を見ることができます。 田 ボタンをクリックすることで下位語が展開します。
- O チェックボックスの Major Concept [メジャーコンセプト]にチェックを入れることで、選択したシソーラス(統制)語 を中心テーマとする論文を検索します
- Scope[範囲]の項目に アイコンが表示されている シソーラス(統制)語は、アイコンをクリックすることで、 Scope Note[検索範囲ノート](選択したシソーラス(統制) 語の簡潔な定義・追記定義などの詳細な情報)を見ることが できます。

用いられる言葉によっては、異なる複数の意味に解釈が可能な 場合がありますが、Scope Note は、そうした場合に ユーザー側の混乱を防ぐ目的で提供されています。

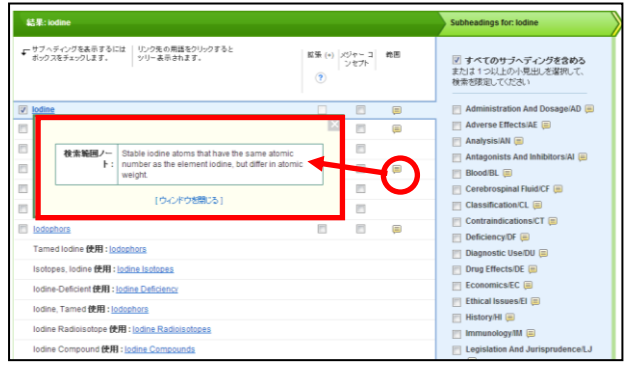

# 6. Cited References(引用文献)検索 ~引用・被引用文献を検索する~

★ CINAHL シリーズに収録されている論文の引用文献・被引用文献の検索ができます。 この検索機能を使うことにより、より学術的に信頼性の高い資料を効率良く検索することができます。

引用文献検索は検索画面上部にある青色のバー内にある Cited References [引用文献]というタブを(Plus / Plus with Full text/Complete) は右端にある More [その他]から Cited References [引用文献]) 選択して下さい。 検索画面に移動します。

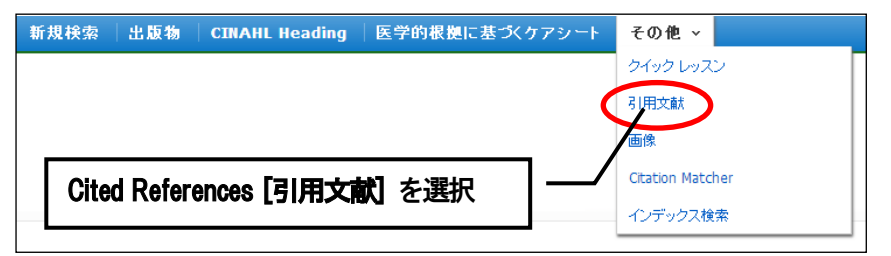

Cited Author(引用著者)、Cited Title(引用文献タイトル)、Cited Source(引用ソース)、 Cited Year (引用された年) の中に検索したい情報をそれぞれ入力し、Search [検索] のタブをクリックします(情報は入力するものが多いほど、検索 の幅が狭まります)。All Citation Fields は著者・タイトル・ソース・年の全てに対応した検索を行います(キーワードはひ とつのみ)。

引用文献・記事を表示するには、見たい引用文献・記事のチェックボックスをオンにして Find Citing Articles [引用論文・ 記事の検索]をクリックします。

次の画面で選択した文献・記事のタイトルが出てきますので、その後は基本的な検索方法と同じです。

例:「AAOHN Journal に掲載された論文を引用した文献のうち、2000年以前のものを検索」

| 新規検索  出版物   CINAHL Heading                                                                                                    | 医学的根拠に基づくケアシート   そのり₄ ▽                                                                                      | ① タイトル名"a | aohn"を入力          |              |
|----------------------------------------------------------------------------------------------------|----------------------------------------------------------------------------------------------------|-----------|-------------------|--------------|
| 検索中: CINAHL Complete デー<br>Cited Author:<br>Cited Source:<br>② 出版年"-200<br>基本検索 詳細検索 検索履歴                                                                                                    | タベース選択     Cited Title: aaohn       Cited Year:     2000       0"を入力し検索     2000       ③ 最後に Search[検索]をクリック |           |                   |              |
| <sup>3</sup>  用文<br>検索結果: 42 のうち 1~10<br>参考文献の検索対象:: WB aaohn AND WD -2000<br>3)用記事を表示するには、チェックボックスを選択してクリックしてください                                                                                                    | )<br>1月1用論文・記事の検索1をクリックしてくださしぇ。                                                                              |           | ページオブション・ 🥃 追加 (1 | J-10)        |
| <ul> <li>「日田論文・記事の検索] をクリックしてください。</li> <li>1. Address of ethics and interpretive statements AAD このデータベース上で引用された回数: (1)</li> <li>2. AAOHN 1998-99 membership directory AAOHN Author. / このデータベース上で引用された回数: (1)</li> </ul> | AAOHN: Allanta, GA 1998. (Book Citation), データベース: CINAHL Refs<br>④ 結果画面から、各文体<br>詳細を見ることができ                  | 献の<br>きます | I                 | <del>+</del> |
| <ul> <li>AAOHN code of ethics AAOHN Author: Atlanta, 1998. (Bo<br/>このデータベース上で引用された回数: (1)</li> </ul>                                                                                                    | ok Citation), データベ                                                                                           |           | l                 | ÷            |

# 7. Index 検索 ~各論文に付された情報から検索する~

検索画面上部にある青色のバー右端にある More[その他]の中から、Indexes [インデックス検索]を選択して下さい。 Index 検索画面に移動します。

Index 検索はまず、Browse an Index [インデックスのブラウズ] のドロップダウン・メニューの中から検索したい Index を 選択し、検索の範囲を設定します。

次に、Browse for [**ブラウズ]**の中に検索したいキーワードを入力し、Browse [**検索**]をクリックして下さい。 この際、キーワードは、完全一致で検索されます。

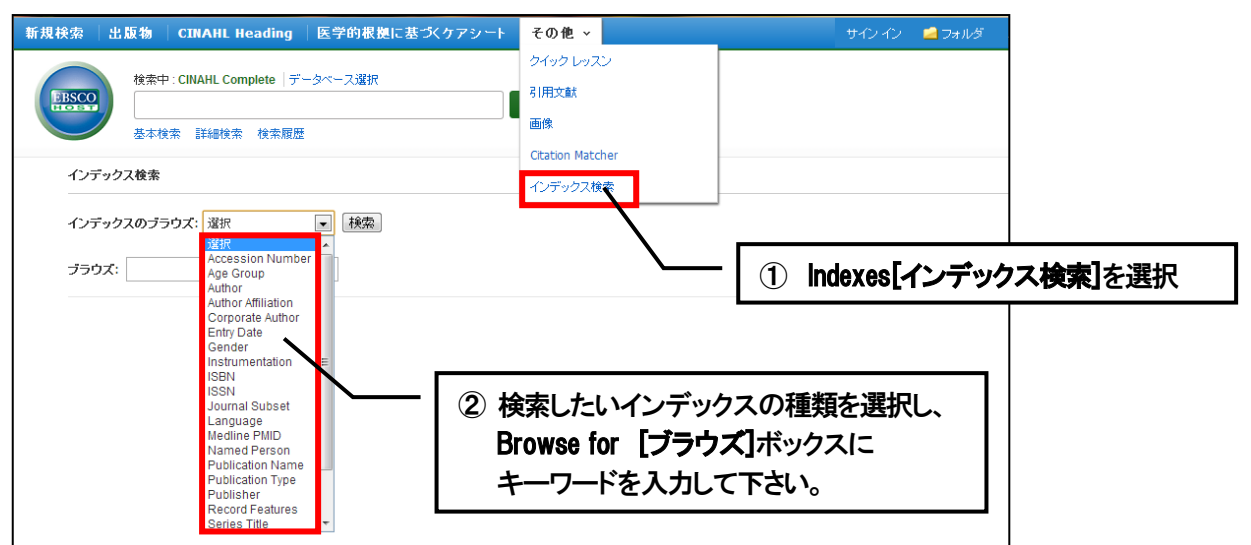

次の画面で検索結果が出てきますので、その中から必要なものにチェックを入れて(複数選択可能)、Add [追加] をクリックし下さい。(AND/OR/NOT を使った検索の限定・拡張も可能です)

| 規検索 🗌 出                                  | 版物 CINAHL Heading                                                                                     | 医学的根拠に基づくケアシート                     | │その他 ~                                                            | サインイン                                                | 🧀 フォルダ            | ユーザー設定 | 言語 ~ | 新機能! | ヘルプ |
|------------------------------------------|----------------------------------------------------------------------------------------------------|------------------------------------|-------------------------------------------------------------------|------------------------------------------------------|-------------------|--------|------|------|-----|
| ERSCO                                    | 検索中: CINAHL Complete   デ・<br>(ZL "japanese")<br>基本検索 詳細検索 検索履歴                                        | -タベース違訳<br>×                       | <b>使</b> 索 ?                                                      |                                                      |                   |        | I    | EBSO | CO  |
| インデック<br>インデック<br>ブラウズ:<br>ページ:(<br>用語を達 | マス教業<br>マスのブラウズ: Language<br>Japanese<br>前へ   次へ<br>択 (棋数可) して、次の条件で検索に<br>用語<br>図 panese<br>同 korean | 「秋奈<br>あかずる: or 」 追加<br>and<br>not | 用語にチェック<br>クリックして下<br>複数の用語を選<br>ドロップダウン<br>AND・OR・NOT<br>ぐことも可能で | っを付け、Add<br>さい。<br>訳する時は、<br>・メニューカ<br>を選んで、各<br>ざす。 | [追加]<br>いら<br>用語を | を<br>繋 |      |      |     |
|                                          | persian                                                                                               |                                    |                                                                   |                                                      | 4,831             |        |      |      |     |
|                                          | 🕅 polish                                                                                              |                                    |                                                                   |                                                      | 403               |        |      |      |     |
|                                          | 🕅 portuguese                                                                                          |                                    |                                                                   |                                                      | 17,393            |        |      |      |     |
|                                          | 🗐 romanian                                                                                            |                                    |                                                                   |                                                      | 15                |        |      |      |     |

その後は、基本的な検索方法と同じです。

また、Index 検索はキーワード検索の画面上で、Index タグを使って検索することができます。(検索ボックスに Index タ グを入力して検索する際は、フィールドの選択は行わないで下さい。) ● CINAHL シリーズで認証されている Index のタグは次ページに示したものになります。 なお、Index タグは全てアルファベットの Z から始まります。(例: "ZA"for Author) ※ この際、タグは大文字で入力してください。

| タグ | 説明                 | タグ | 説明                  |
|----|--------------------|----|---------------------|
| ZC | AccessionNumber    | ZL | Language            |
| ZG | Age Group          | ZK | Medline PMID        |
| ZA | Author             | ZP | Named Person        |
| ZF | Author Affiliation | ZT | Publication Type    |
| ZO | Corporate Author   | ZB | Publisher           |
| ZD | Entry Date         | ZY | Series Title        |
| ZX | Gender             | ZW | Specific Interest   |
| ZQ | Instrumentation    | ZU | Subjects (All)      |
| ZN | ISBN               | ZE | Subjects (Major)    |
| ZI | ISSN               | ZR | Year of Publication |
| ZS | Journal Subset     | ZV | Record Features     |
| ZJ | Publication Name   |    |                     |

# 8. Citation Matcher ~限られた情報から検索する~

求めたい論文について、手元にある情報が「雑誌名と著者名しか分からない」「タイトルと出版年しか分からない」など、部分的、もしくは限られている場合は、Citation Matcher 機能を使うことで、効率的に求める論文を検索することが出来ます。

検索画面の上部、青色のバー内 More[その他]から、Citation Matcher をクリックして下さい。

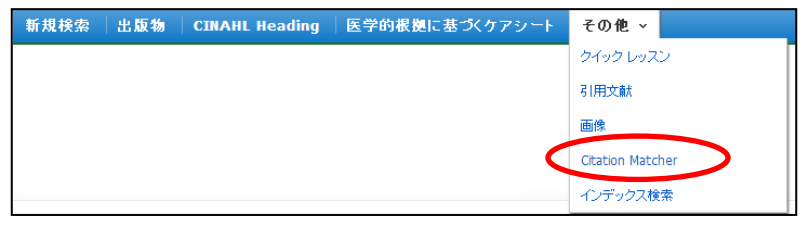

検索画面(下図)に移動後、Publication[出版物]・Date[日付]・Volume[巻]・Issue[号]・Start Page[開始ページ]・Author[著者]・ Title[タイトル]・Accession Number[登録番号]の各項目のうち、手元にある情報(全て入力する必要はありません)を入力し Search[検索]をクリックして下さい。

検索結果が表示されます。

| 新規検索 出版物 CINAH                                        | L Heading 🕴 医 | 学的根拠に基づくケアシート        | その他 ~      |                             | サインイン         | 🧀 フォルダ    | ユーザー設定  | 言語 ~ | 新棚能! | ヘルプ |
|-------------------------------------------------------|---------------|----------------------|------------|-----------------------------|---------------|-----------|---------|------|------|-----|
| 検索中: CINAHL Co                                        | omplete       |                      |            |                             |               |           |         | (    | EBSO | CO  |
| Citation Matcher ⑦ –<br>* ದಗಿರಿ <i>ಹಿರ4–ಗುಗೇಶ</i> /ಸರ | イルドカード(?) および | 「切り捨て(*) 記号がサポートされてい | ますが、ブール演算子 | (AND, OR, NOT) また(はフィールドタグ( | AN, PMID &    | ど) はサポートさ | れていません。 | [    | リセット |     |
| 出版物 *                                                 |               |                      |            | 日付                          | _             |           |         |      |      |     |
|                                                       |               |                      |            | ロビカーシーティスがムナチャーティン          | HON (48: 200) | 71        |         |      |      |     |
| 巻                                                     |               |                      |            | 号                           | Co ( DY . 200 | 0         |         |      |      |     |
|                                                       |               |                      |            |                             |               |           |         |      |      |     |
| 開始ページ                                                 |               |                      |            | 著者 *                        | _             |           |         |      |      |     |
|                                                       |               |                      |            |                             |               |           |         |      |      |     |
| タイトル*                                                 |               |                      |            | 登録番号                        | -             |           |         |      |      |     |
|                                                       |               |                      |            |                             |               |           |         | (    | 検索   |     |

CINAHL シリーズ総合マニュアル

**例**: タイトルは分からないが、1998 年に発行された "Archives Of Gerontology And Geriatrics" という雑誌に載っていた Maugeri D という著者の論文を検索したい。

| Citation Matcher (2)                                    |                                                         |
|---------------------------------------------------------|---------------------------------------------------------|
|                                                         | 117-11                                                  |
| * これらのフィールドではワイルドカード(?) および切り捨て(*) 記号がサポートされていますが、ブール演算 | 子 (AND, OR, NOT) またはフィールドタグ (AN, PMID など) はサポートされていません。 |
| 出版物 *                                                   | 日付                                                      |
| Archives Of Gerontology And Geriatric                   | 1998                                                    |
|                                                         | 日村のわかっている部分を入力してください(例: 2007)                           |
| 巻                                                       | 뮥                                                       |
|                                                         |                                                         |
| 開始ページ                                                   | 著者 *                                                    |
|                                                         | Maugeri D                                               |
| <i>∽</i> ,                                              | 杏紀·弗문                                                   |
|                                                         |                                                         |
|                                                         |                                                         |
|                                                         | 検索                                                      |
|                                                         |                                                         |
|                                                         |                                                         |

Publication[出版物]の項目に "Archives Of Gerontology And Geriatrics"を、Date[日付]の項目に "1998"を、Author[著者] の項目に "Maugeri D"を、それぞれ入力し、Search[検索]をクリックして下さい。

次のページで、 "1998 年"に発行された "Archives Of Gerontology And Geriatrics"に収録されている "Maugeri D"の 書いた論文が検索結果として表示されますので、一覧から求める論文を検索してください。

# 【上位シリーズ(CINAHL Plus / CINAHL Plus with Full Text/ CINAHL Complete)に固有の操作】

## 9. Evidence-based Care Sheets 検索

★ CINAHL Plus・Plus with Full Text・Complete には、病気の基礎的知識や症状、また実証的医療に基づく治療・介護の仕方 を分かり易く、2ページで簡潔に説明した Evidence-based Care Sheets が収録されています。 引用された文献や資料の情報も掲載されています。

検索画面上部にある青色のバー内にある Evidence-based Care Sheets[医学的根拠に基づくケアシート]をクリックして下さい。

リストの中から検索したい Evidence-based Care Sheets を選び、ボックスにチェック(複数選択可)を入れ、Search を クリックして下さい(①)。

キーワードで検索する場合(2)は、検索ボックス(太枠)内に、検索したい出版物のキーワードを入力し、Browse[検索] をクリックして下さい。(その後の手順は①と同じです)

※ この時、Alphabetical [アルファベット順]、Relevancy Ranked [関連度ランク]のどれかを選択することによって、 検索モードを切り変えることが出来ます

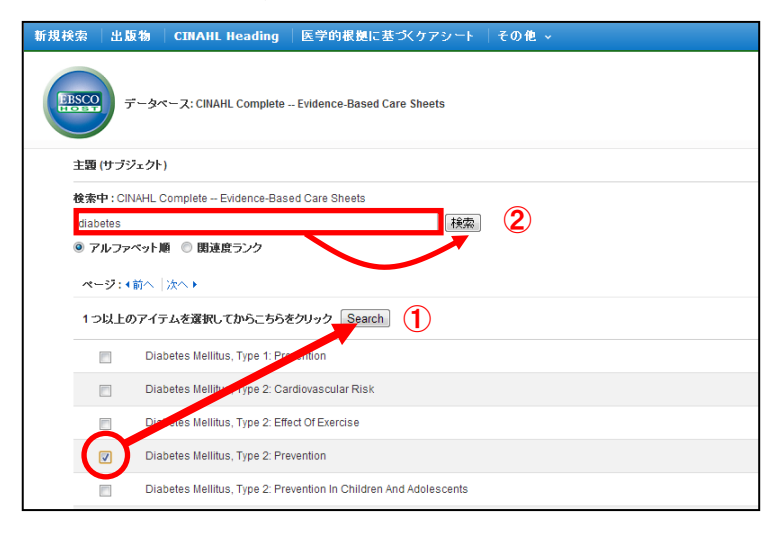

該当する Evidence-based Care Sheets が出てきますので、PDF 全文リンクをクリックして下さい。

| 新規検索 出版物 CINAHL H                                                                                                    | leading  医学的根拠に基づくケアシート   その他 ~                                                                                                    | サインイン 🛁 フォルダ                             | ユーザー設定        | 言語 → 新機能! ヘルブ |
|----------------------------------------------------------------------------------------------------|----------------------------------------------------------------------------------------------------|------------------------------------------|---------------|---------------|
| (注意: CINAHL Cool     (EV "Diabetes I     (EV "Diabetes I     (AND -)     (     (AND -)     (     (     (     (     (     (     )     )     (     )     (     )     (     )     (     )     (     )     (     )     (     )     )     (     )     (     )     ) | npiete デーシャース選択<br>Aelitus, Type 2: Preventior フィールドの選択(オ *)<br>フィールドの選択(オ *)<br>フィールドの選択(オ *)<br>・ たき無罪。                                                                                                    |                                          |               | EBSCO         |
| < 検索結果の絞り込み                                                                                                    | 検索結果: 1 のうち 1~1                                                                                                    |                                          | 関連度▼ ペー       | ジオブションマ 共有マ   |
| 現在の検索<br>入力した誘題をおりに検<br>祭:<br>(EV 'Diabeles Mellitus, Type<br>2: Prevention')                                                                                                    | 1. Diabetes Mellitus, Type 2: Prevention.<br>Capie C, Schub T, Pravkoft D, Cinahi Information Systems, 2013 May 17 (2p) (evid<br>Diabetes Mellitus, Type 2: Prevention-CE Module<br>サラジェクト: Olabetes Education, Diabetes Mellitus, Type 2; Diabetes Mellitus, Typ<br>Sheet<br>Sheet | ence-based care sheet - CEU, exa<br>be 2 | am questions) | p 🖻           |
| 限定条件 ~                                                                                                    | <b>∼</b> −9:1                                                                                                    |                                          |               |               |

通常のデータと同様に閲覧・印刷・Eメール送信が可能です。 (印刷・Eメール送信の方法については、総合マニュアルの方をご参照下さい)

#### 10. Quick Lessons 検索

★ CINAHL Plus-Plus with Full Text-Complete には、数多くの疾病の基礎知識、症状、診断方法、食事療法、治療目的や ゴールなどを分かり易く、2ページで簡潔に説明した Quick Lessons が収録されています。

検索画面上部にある青色のバー内、More [その他]から Quick Lessons [クイックレッスン]の項目をクリックして下さい。

リストの中から検索したい Quick Lessons を選び、ボックスにチェック(複数選択可)を入れ、Search をクリックして下さい(①)。

キーワードで検索する場合(2)は、検索ボックス(太枠)内に、検索したい出版物のキーワードを入力し、Browse[検索] をクリックして下さい。(その後の手順は①と同じです)

※ この時、Alphabetical [アルファベット順]、Relevancy Ranked [関連度ランク] のどれかを選択することによって、 検索モードを切り変えることが出来ます。

| 新規検索  出版物  CINAHL Heading  医学的根拠に基づくケアシート  その他 ~                      | サインイン | 🧀 フォルダ | ユーザー設定 | 言語 ~ 新機能! | ヘルプ |
|-----------------------------------------------------------------------|-------|--------|--------|-----------|-----|
| データベース: CINAHL Complete Quick Lessons                                 |       |        |        | EBS       | CO  |
| 主題 (サ <i>ブジェク</i> ト)                                                  |       |        |        |           |     |
| 検索中 : CINAHL Complete Quick Lessons                                   |       |        |        |           |     |
| asthma Reg 2                                                          |       |        |        |           |     |
| <ul> <li>● アルファペット類</li> <li>● 関連旅ランク</li> <li>ページ:前へ  次へ)</li> </ul> |       |        |        |           |     |
| 1つ以上のアイテムを選択してからこちらをクリック Search                                       |       |        |        |           |     |
| 📄 Asthma, Adult                                                       |       |        |        |           |     |
| Asthma E-lase-induced                                                 |       |        |        |           |     |
| Asthma: Child/Adolescent                                              |       |        |        |           |     |
| Autism                                                                |       |        |        |           |     |

検索結果に、該当する Quick Lessons が出てきますので、PDF 全文リンクをクリックして下さい。

| 新規  | 検索 出                                                               | ¦版物 │ CII              | NAHL Heading   医学的                                | 内根拠に基づくケアシート                                                                                                    | その他 ~                                                  |                                      |                                         | サわわ                              | 🚄 フォルダ                              | ユーザー設定             | 言語 ~          | 新機能!      | ヘルプ |
|-----|--------------------------------------------------------------------|------------------------|---------------------------------------------------|----------------------------------------------------------------------------------------------------|--------------------------------------------------------|--------------------------------------|-----------------------------------------|----------------------------------|-------------------------------------|--------------------|---------------|-----------|-----|
|     | EBSCO                                                              | 検索中 : CIN<br>(QL "Asti | IAHL Complete  データペース<br>hma: Child/Adolescent'') | 選択 フィールドの選択 (ス                                                                                                    | <b>1 ▼</b> 検索                                          | クリア ?                                |                                         |                                  |                                     |                    | I             | EBSO      | CO  |
|     |                                                                    | AND +                  |                                                   | フィールドの選択 (ス                                                                                                    | t •                                                    |                                      |                                         |                                  |                                     |                    |               |           |     |
|     |                                                                    | AND 🗸                  |                                                   | フィールドの選択(ス                                                                                                    | t • + -                                                |                                      |                                         |                                  |                                     |                    |               |           |     |
|     |                                                                    | 基本検索                   | 詳細検索 検索履歴▶                                        |                                                                                                    |                                                        |                                      |                                         |                                  |                                     |                    |               |           |     |
| « 1 | 検索結果(                                                              | の絞り込み                  | 検索結果                                              | : 1 のうち 1~1                                                                                                    |                                                        |                                      |                                         |                                  |                                     | 聞連度▼ べー            | ・ジオブション       | , ▼ 共有 ▼  | -   |
| B   | 君在の検索                                                              |                        | 1. Asthma:                                        | Child/Adolescent.                                                                                                    |                                                        |                                      |                                         |                                  |                                     |                    |               | ja 🕒      |     |
|     | 入力した語順どおりに検<br>察:<br>(GL "Asthma<br>Child/Adolescent") OuickLesson |                        |                                                   | Caple C; Schub T; Pravikoff D<br>Asthma: Child/AdolescentCl<br>サブジェクト: Asthma; Asthma<br>引用文献: (2)<br>PDF 全文 (125.9KB) | ; Cinahl Information<br>E Module<br>a; Asthma; Asthma; | i Systems, 2013 J<br>Asthma; Asthma; | lul 19 (2p) (quick l<br>Asthma; Asthma; | esson - CEU, e<br>Asthma; Patier | xam questions)<br>nt Education; Ado | vlescent: 13-18 ye | ars; Child: 6 | -12 years |     |

通常のデータと同様に閲覧・印刷・Eメール送信が可能です。 (印刷・Eメール送信の方法については、総合マニュアルの方をご参照下さい)

# 【応用編】

#### 1. 検索のヒント

以下は基本的な検索技術になります。膨大なデータから効率的に情報を得るためのヒントが網羅されています。 是非ご活用ください。

☆ 注意:冠詞、前置詞、代名詞(例:`the`,`for`,`of`等)は、「ストップワード」と呼ばれ、検索の対象とはなりませんのでご注意ください。

#### a. 論理演算子 <AND·OR·NOT>

キーワードが一般的、または逆に特有過ぎる場合、効率よく検索が行えないことがあります。 そのような場合は<AND・OR・NOT>の論理演算子を使ってキーワードを繋ぎ、検索をすると、より一層、効率的に情報 を得ることができます。また<AND・OR・NOT>を使うことによって、検索結果の限定・拡張ができます。

・AND 検索:heart rate <u>AND</u> exercise

→ キーワード heart rate  $\succeq$  exercise  $\boxed{e_{m5}}$ 

OR 検索: heart rate <u>OR</u> exercise
 → キーワード heart rate または exercise を含むものを検索します。

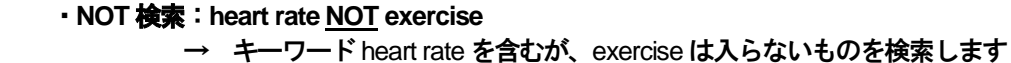

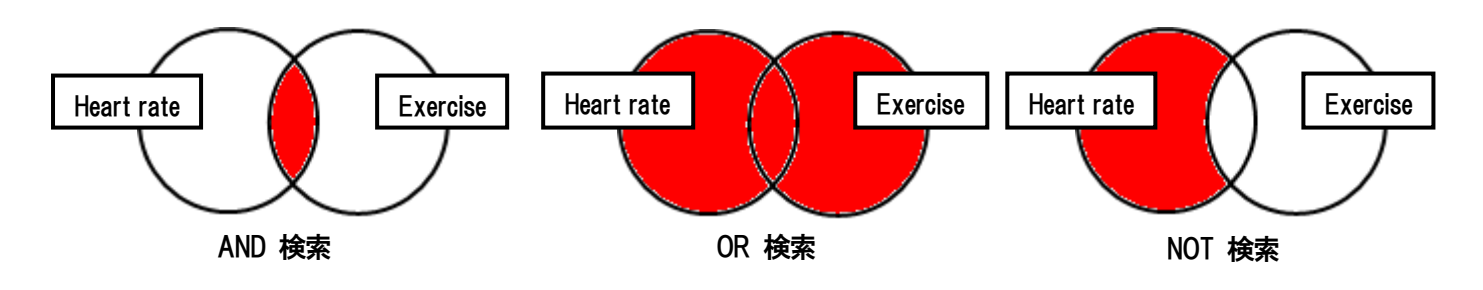

#### b. 括弧( )を使った検索

括弧は検索順をコントロールする機能があります。

括弧なしでの検索では、原則、左から右へキーワードが検索され、更に演算子 AND・NOT が OR よりも優先されますが、括弧を使用 することで、括弧でくくられたキーワードからはじめに検索することが出来ます。

下記の括弧を使った検索例では、まず括弧の中にある左のフレーズが最初に検索され、次にその検索結果を基として括弧の中、右 にある2番目のフレーズが検索されます。括弧を使用することで、括弧でくくられたキーワードからはじめに検索されます。下記の 括弧を使った検索例では、まず括弧の中にある左のフレーズが最初に検索され、次にその検索結果を基として括弧の中、右にある 2番目のフレーズが検索されます。

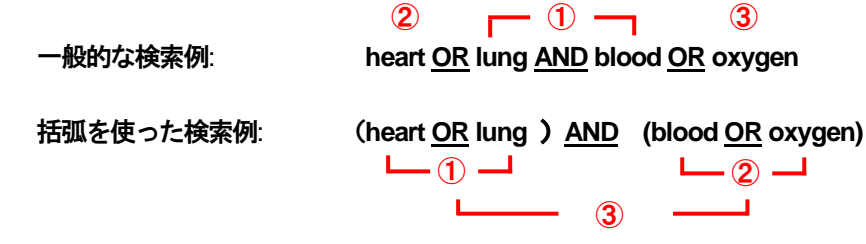

<u>一般的な検索例</u>では、まず "lung and blood"を検索し、同時に"heart", "oxygen"に関するすべての記事、文献が検索されます。 しかし、<u>括弧を使った検索例</u>では、ヒットする記事、文献は "heart <u>OR</u> lung" に関して、"blood <u>OR</u> oxygen"が検索されます。

# c. (EM) を使った検索

CINAHL シリーズでは、エントリーデート・フィールド(em)を使い、時期を特定することによって、検索範囲をより限定 することができます。 最新の雑誌記事が必要なときなどは、この(em)を使う検索は、より効果的で能率よく検索が行え るでしょう。

例: critical care and <u>em</u> 200012

→ 2000 年 12 月にデータベースに収録された critical care に関する情報のみを検索します。

また、ハイフン(一)を使うことによって、上限の範囲の設定ができます。ハイフンを入力した月の前か後に入力し、この月 以前のもの、またはこの月以降のもの、と設定することができます。(ハイフンは半角で入力してください。)

- 例①: nursing home and <u>em</u> 200012-<u>2000 年 12 月以降から現在までの</u> nursing home に関連するレコードを検索します。
- 例②:nursing home and <u>em-</u>200012 <u>2000 年 12 月を含む、それ以前の</u> nursing home に関連するレコードを検索します。

#### 2. キーワード検索(応用編)~ フィールドを限定して検索~

検索を始める前に、どのフィールドについて検索を実行するか、詳しい設定ができます。 ※ この際、全てのタグは大文字で入力してください。

※ 検索するフィールドをドロップダウン・メニューで Default Field のままにすると、<u>自動的に Title、Abstract、Subject</u> <u>headings を検索</u>します。

また、検索には[Word Indexed]検索と[Phrase Indexed]検索があります。 [Word Indexed] ——— 語検索:部分一致するものを検索 [Phrase Indexed] ——— 句検索:完全一致するものを検索

#### <<CINAHL シリーズの検索フィールド>>

| タグ | 定義                                                                 | 例                             |
|----|--------------------------------------------------------------------|-------------------------------|
| AA | Abstract Available [Phrase Indexed]<br>抄録の有無を限定(Y=Yes か N=No で設定)  | ΑΑΥ                           |
| AB | Abstract [Word Indexed]<br>抄録=アブストラクトから検索                          | AB Hospice                    |
| AE | Age Group (Exact) [Phrase Indexed]<br>年齢層から、完全一致で検索                | <b>AE</b> "Child, 6-12 years" |
| AF | Author Affiliation [Word Indexed]<br>ドキュメント作成の責任者の所属機関から検索         | AF Harvard Medical            |
| AG | Age Group [Word Indexed]<br>年齢層から部分一致で検索                           | AG Aged, 80 and over          |
| AN | Accession Number [Phrase Indexed]<br>アクセッション <del>番号</del> から検索    | <b>AN</b> 2011599247          |
| AR | Author Phrase [Phrase Indexed]<br>著者名(last/first name 形式)から完全一致で検索 | AR Smith C                    |

CINAHL シリーズ総合マニュアル

| A11 | Author [Word Indexed]                                                |                         |
|-----|----------------------------------------------------------------------|-------------------------|
| AU  | 著者名から検索                                                              |                         |
| BG  | Bibliography [Word Indexed]                                          | BG White                |
|     | 書誌タイトル・書誌情報から検索                                                      |                         |
| CA  | Corporate Author [Word Indexed]                                      | CA Nursing Society      |
|     |                                                                      |                         |
|     |                                                                      |                         |
| CE  | ※継続教育ツールの収録があるバージョンのみ有効なタグです                                         | CEY                     |
|     | (Y=Yes か N=No で設定)                                                   |                         |
| 05  | Cochrane Record Flag [Phrase Indexed]                                | CE Y                    |
| CF  | Cochrane Library の有無を限定(Y=Yes か N=No で設定)                            |                         |
| СН  | Cochrane AN [Phrase Indexed]                                         |                         |
|     | Cochrane Library 収録のデータに付された、識別コードから検索                               |                         |
|     | Record Features [Word Indexed]                                       |                         |
|     | コンテンツ(下記参照)から検索                                                      |                         |
|     | ■ Abstract 抄録                                                        |                         |
| CN  | <ul> <li>References リファレンス</li> <li>Description Field 詳細的</li> </ul> | CN Table of Contents    |
|     |                                                                      |                         |
|     | ■ Table of Contents 目次                                               |                         |
|     | ■ PDF PDFファイル                                                        |                         |
|     | Contributor [Word Indexed]                                           |                         |
| CO  | 寄贈者名から検索(last name+イニシャル)                                            | CO Sturtevant A         |
| CR  | Commentary [Word Indexed]                                            | <b>CR</b> Wardrope      |
|     | 批評から検索                                                               |                         |
|     | Check Tag [Phrase Indexed]                                           |                         |
| СТ  | 性別など、細かい王要サフジェクトから検索                                                 | CT Female               |
|     | ◆例)性別 Male 男性 / Female 女性                                            |                         |
| DE  | Subjects [Fillase indexed]<br>主要サブジェクトから検索(完全一致)                     | DE Dairy Products       |
|     | Description Field [Word Indexed]                                     |                         |
| DS  | Descriptionの項目から部分一致で検索                                              | DS Substance Abuse      |
|     | Dissertation Number [Word Indexed]                                   | DN DD2002 402202        |
| DN  | Dissertation Order Number から完全一致で検索                                  | <b>DN</b> PB2003-103289 |
| рт  | Date of Publication [Date Indexed]                                   | <b>DT</b> 20120901      |
|     | 出版物の年月から検索(YYYYMMDD 形式)                                              |                         |
| ED  | Editor [Word Indexed]                                                | ED Moore K              |
|     | 編集者名から検索                                                             |                         |
|     | Entry Date [Date Indexed]                                            | EN 00100000             |
| EM  |                                                                      |                         |
|     | Format Full Text [Phrase Indexed]                                    |                         |
| FM  | フルテキストの形式から検索                                                        | FM T                    |
|     | T:HTML / C:画像つきフルテキスト / P:PDF                                        |                         |
|     | References Available [Phrase Indexed]                                |                         |
| FR  | リファレンスの有無を限定(Y=Yesか N=Noで設定)                                         | rk Y                    |

|         | Full Text Available [Phrase Indexed]                        |                                          |
|---------|-------------------------------------------------------------|------------------------------------------|
| FT      | -<br>フルテキストの有無を限定(Y=Yes か N=No で設定)                         | FTY                                      |
|         | Grant Information [Word Indexed]                            |                                          |
| GI      | 団体や機関の情報から検索                                                | GI Red Cross                             |
| ю       | ISBN [Phrase Indexed]                                       | ID 0790022472502                         |
| ID      | ISBN 番号から検索                                                 | <b>IB</b> 9780023472303                  |
| ім      | PDF Image [Word Indexed]                                    | IN blood                                 |
| 1141    | PDF の画像に付された説明から検索                                          |                                          |
| IN      | Instrumentation [Word Indexed]                              | IN depression scale                      |
|         | 論文の中に使われている調査測定手段から検索                                       |                                          |
| IP      | Issue [Phrase Index]                                        | <b>IP</b> 5                              |
|         | 逐次刊行物の号・巻・付録から検索                                            |                                          |
| IR      | Supplement Title [Word Indexed]                             | IR ACP Journal Club                      |
|         | Journal Supplementのタイトルから部分一致で検索                            |                                          |
| IS      | ISSN [Phrase Indexed]                                       | <b>IS</b> 0028—4793 or <b>IS</b> 0028793 |
|         | ISSN 番号から検索                                                 |                                          |
| п       | Supplement Title [Word Indexed]                             | IT The Life You Save…                    |
|         | 雑誌の補助的課題から検索                                                |                                          |
| JN      | Publication [Phrase Indexed]                                | <b>JN</b> Academic Nurse                 |
|         | 雑誌ダイトルから検索                                                  |                                          |
| JT      | Journal Title Abbreviation [Word Indexed]                   | <b>JT</b> Acad Nurse                     |
|         |                                                             |                                          |
| LA      | Language [Phrase Indexed]<br>言語れた 快赤                        | LA French                                |
|         |                                                             |                                          |
| 16      | icegai [vvoid indexed]<br>資料の由の訴訟関連記事(人物名 裁判ケースナンバー 裁判所名 提訴 | I E Roe                                  |
|         | 気がの年など、から検索                                                 |                                          |
|         | CINAHL Exact Subjects Headings [Phrase Indexed]             | MH arm/su                                |
| мн      | CINAHL Subject Headings(Major / Minor)から完全一致で検索             | Or                                       |
|         | (略語も可)                                                      | MH armsurgery                            |
|         | CINAHL Word in Major Subject Headings [Word Indexed]        | MJ resistance                            |
| MJ      | CINAHL Subject Headings(Major Concept)から部分一致で検索             | or                                       |
|         | (略語も可)                                                      | MJ "EV"                                  |
| БАБА    | CINAHL Exact Major Subject Headings [Phrase Indexed]        | MM Drug Resistance/EV                    |
| IVIIVI  | CINAHL Subject Headings(Major Concept)から完全一致で検索             | MM Drug Resistance Evaluation            |
| N/1\A/  | CINAHL Heading Word [Word Indexed ]                         | MW infections                            |
| 101.0.0 | CINAHL Subject Headings(Major / Minor)から部分一致で検索             | <b>MW</b> "EV"                           |
|         | Exclude MEDLINE PMID [Phrase Indexed]                       |                                          |
| MX      | MEDLINE PMID を有しているレコードを限定する                                | MXY                                      |
|         | (Y=PMID を除く N=PMID を含む)                                     |                                          |
| NM      | Name [Word Indexed]                                         | NM Andersen GD                           |
|         | 著者・共著者・寄贈者など、名前を含むフィールドを検索                                  |                                          |
|         | Named Person [Word Indexed]                                 |                                          |
| NP      | 雑誌の中に表記されている人物の名前をLast Name+1 つ以上の                          | NP ADRANVALA TK                          |
|         | イニシャルから検索                                                   |                                          |
| NT      | Notes [Word Indexed]                                        | NT ADM                                   |
|         | 出版物に関する情報から検索                                               |                                          |

| 00   | Original Study [Word Indexed]                                                                                                    | OS BONE MARROW                                    |
|------|----------------------------------------------------------------------------------------------------|---------------------------------------------------|
| 05   | オリジナル研究(著者、タイトル、資料など)から検索                                                                                                    | TRNSPLSPLANTION                                   |
| PR   | Publisher [Word Indexed]                                                                                                    | PB Saunders                                       |
|      | 出版社から検索                                                                                                    |                                                   |
| PD   | Publication Date [Word Indexed]                                                                                                    | <b>PD</b> 2012 Mar or <b>PD</b> 2012 Jul 31       |
|      | 出版物の年月から検索                                                                                                    | or <b>PD</b> 2012 Fall                            |
| PG   | Number of Pages [Number Indexed]                                                                                                    | <b>PG</b> 19                                      |
|      | ページ数を限定                                                                                                    |                                                   |
| РМ   | MEDLINE PMID [Phrase Indexed]                                                                                                    | <b>PM</b> 23026034                                |
|      | 出版物に付与されている PubMED ID から検索                                                                                                    |                                                   |
| PP   |                                                                                                    | <b>PP</b> 12 or <b>PP</b> 19-* or <b>PP</b> 19-23 |
|      |                                                                                                    |                                                   |
| PT   | Publication Type [Phrase Indexed]                                                                                                    | PT biography                                      |
|      |                                                                                                    | <b>BX</b> 0000                                    |
| PY   | Publication Year [Date Indexed]                                                                                                    | PY 2009 or<br>PY 2008 2011                        |
|      | 山版年月日から使系<br>Deviced Data [Data Indeved]                                                                                                    | P1 2008-2011                                      |
| RD   | Revised Date [Date Indexed]<br>みゴロかに始ま                                                                                                    | <b>RD</b> 20010126                                |
|      | Number of References M/ord Indexed]                                                                                                    |                                                   |
| RF   | になっていていていていていていていていていていていていていていていていていていてい                                                                                                    | RF 4                                              |
|      | Report Number [Word Indexed]                                                                                                    |                                                   |
| RP   | レポート・ナンバーから検索                                                                                                    | <b>RP</b> 03-04-02                                |
|      | Peer Reviewed [Phrase Indexed]                                                                                                    |                                                   |
| RV   | 査読誌の有無を限定(Y=YesかN=Noで設定)                                                                                                    | RVY                                               |
| 514/ | Review [Word Indexed]                                                                                                    |                                                   |
| RW   | レビュー・フィールドから検索                                                                                                    | RW Health                                         |
| СР   | Journal Subset [Word Indexed]                                                                                                    | SB Biomedical                                     |
| 30   | Journal Subset から検索                                                                                                    | SB Africa                                         |
| 22   | Special Interest [Word Indexed]                                                                                                    | SC Sports Medicine                                |
|      | 特定領域から検索                                                                                                    |                                                   |
| SE   | Series Title [Word Indexed]                                                                                                    | SE Alcohol Alert                                  |
|      | 書籍のシリーズタイトルフィールドから検索                                                                                                    |                                                   |
|      | Serial Identifier [Phrase Indexed]                                                                                                    |                                                   |
| SI   | シリアル識別子、またはNLM(アメリカ医学図書館)によって                                                                                                    | <b>SI</b> 0431420                                 |
|      |                                                                                                    |                                                   |
| 60   |                                                                                                    | CO New Zeelend                                    |
| 50   | 山版初前報から快楽<br>(タイトル、出版社、出版日、巻、号 Editor たど)                                                                                                    | SO New Zealand                                    |
|      | (メイロルズロ、山瓜口、古、方、Luitor など)<br>Start Page [Dhrase Indexed]                                                                                                    |                                                   |
| SP   | した $age [1 + age [1 + age [$ | <b>SP</b> 117                                     |
| 0.   | (PG タグでも同様の検索ができます)                                                                                                    |                                                   |
|      | Series Title [Phrase Indexed]                                                                                                    |                                                   |
| ST   | 本、パンフレット、雑誌のタイトルから検索                                                                                                    | ST Public Health                                  |
|      | Subject heading[Word Indexed]                                                                                                    |                                                   |
| SU   | ー<br>論文記事の "Subject" フィールドから検索                                                                                                    | SU Phlebotomy                                     |
|      | Table of Contents [Word Indexed]                                                                                                    | 701                                               |
| IC   | 論文記事の目次情報から検索                                                                                                    |                                                   |

| TE | CE Title [Phrase Indexed]<br>CE エントリーの中から完全一致で検索                            | TE Frostbite         |
|----|-----------------------------------------------------------------------------|----------------------|
| ті | Title[Word Indexed]<br>タイトル(英語・英語以外のもの)から検索                                 | <b>TI</b> Impairment |
| тх | All text [Word Indexed]<br>全てのフィールドから検索                                     | TX nursing           |
| VI | Volume [Phrase Indexed]<br>出版物の号から検索                                        | <b>VI</b> 85         |
| YC | Exclude Pre-CINAHL[Phrase Indexed]<br>Pre-CINAHL を検索から除外するか指定(Y=Yes か N=No) | ΫϹΥ                  |
| YR | Year of Publication [Date Indexed]<br>出版年から検索                               | <b>YR</b> 2002       |

# 3.CINAHL Subject Heading 検索(応用編)~複数のシソーラス(統制)語を組み合わせて検索する~

1. まず、検索ボックス内にキーワード(この場合は、breast cancer)を入力し、Browse[検索]をクリックして下さい。

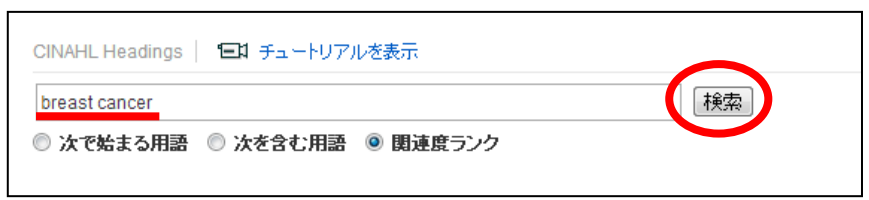

2. 検索にヒットしたシソーラス用語のうち、検索したいシソーラス(統制)語の左横にあるチェックボックスをクリック (複数選択可能)し、メジャーコンセプトや Subheading などの条件を設定してください。

| 結果: breast cancer                                            |             |                |       | Subheadings for: Breast Neoplasms                            |
|--------------------------------------------------------------|-------------|----------------|-------|--------------------------------------------------------------|
| レザフヘディングを表示するには リンク先の用語をクリックすると<br>ポックスをチェックします。 ッリー 表示されます。 | 拉張 (+)<br>? | メジャー コ<br>ンセプト | 乾囲    | ぼべてのサブヘディングを含める<br>または1つ以上の小見出しを選択して、<br>検索を現定してください         |
| Breast Cancer 使用: <u>Breast Neoplasms</u>                    |             |                |       | 🗖 Analysis/AN 🗐                                              |
| B         ast Neoplasms                                      |             |                |       | Blood/BL                                                     |
| Breast Neoplasms, Male                                       |             |                |       | Cerebrospinal Fluid/CE                                       |
| Hereditary Breast and Ovarian Cancer Syndrome                |             |                | (III) | Chemically Induced/CI                                        |
| Breast Cancer, Male 使用 : <u>Breast Neoplasms, Male</u>       |             |                |       | 📄 Classification/CL 📖                                        |
| Carcinoma, Ductal, Breast                                    |             |                | e     | Complications/CO                                             |
| Lumpectomy                                                   |             |                | P     | 🥅 Diagnosis/DI 📃                                             |
| Neoplasms, Germ Cell and Embryonal                           |             |                |       | <ul> <li>Diet Therapy/DH</li> <li>Drug Therapy/DT</li> </ul> |

同一画面で、複数のシソーラス(統制)語を選択する場合には、二つ目以降の語についても同様の操作を行って 下さい。右端の検索ボックスに、選択したシソーラス(統制)語が反映されます。

| 結果: breast cancer                                     |               |                |    | Subheadings for: Lumpectomy                             | > 💻              | 検索データ              | ~-       | ス        |        |
|-------------------------------------------------------|---------------|----------------|----|---------------------------------------------------------|------------------|--------------------|----------|----------|--------|
| サブヘディングを表示するには<br>ポックスをチェックします。<br>リリー表示されます。         | 拡張 (+)<br>(?) | メジャー コ<br>ンセプト | 範囲 | 図 すべてのサブヘディングを含める<br>またはま1つ以上の小見出しを選択して、<br>検索を限定してください | 検索用              | 5   X              | :張<br>+) | メジャーンセー  | -<br>ን |
| Breast Cancer 使用: <u>Breast Neoplasms</u>             |               |                |    | 📄 Adverse Effects/AE 🗐                                  | Breast<br>Neopla | sms                |          |          | ×      |
| Breast Neoplasms                                      |               |                |    | Classification/CL                                       | Lumpe            | ctomy              |          | <b>V</b> | ×      |
| Breast Neoplasms, Male                                |               |                | P  |                                                         | Combine          | e selections with: |          |          |        |
| Hereditary Breast and Ovarian Cancer Syndrome         |               |                | F  | Education/ED                                            | O ANE            | OR OR              |          |          |        |
| Breast Cancer, Male 使用: <u>Breast Neoplasms, Male</u> |               |                |    | 📄 Equipment And Supplies/ES 🗐                           |                  |                    |          |          |        |
| Carcinoma, Ductal, Breast                             |               |                | Ē  | 📄 Ethical Issues/El 💻                                   |                  |                    |          |          |        |
| V L npectomy                                          |               | 1              |    | Evaluation/EV                                           |                  |                    |          |          |        |
| Neoplasms, Germ Cell and Embryonal                    |               |                | ē  | E Legislation And Jurisprudence/LJ                      |                  |                    |          |          |        |

新しくシソーラス(統制)語を検索する場合は、検索結果画面の下部にある Browse Additional Term [追加用語 を表示]をクリックして下さい。前画面で選択したシソーラス(統制)語を保持したまま、語の検索画面へ戻ります。 前述 1~2 の手順で、求めるシソーラス(統制)語を検索して下さい。

| Ductal Carcinoma, Breast 使用 : <u>Carcinoma, Ductal, Breast</u>  |                                                                |
|-----------------------------------------------------------------|----------------------------------------------------------------|
| Ductal Breast Carcinoma 使用: <u>Carcinoma, Ductal, Breast</u>    | 基本検索 詳細検索 検索販歴                                                 |
| Carcinoma, Breast, Ductal 使用 : <u>Carcinoma, Ductal, Breast</u> | CINAHL Headings   <b>三1</b> チュートリアルを表示                         |
| Breast Carcinoma, Ductal 使用 : <u>Carcinoma, Ductal, Breast</u>  | 検索                                                             |
| 🔲 breast cancer (キーワードとして検索) 🥐                                  | ◎ 次で始まる用語 ◎ 次を含む用語 ◎ 関連度ランク                                    |
| ▲ 前へ その他 ▶ 追加用語を表示                                              | <ul> <li>以前選択された検索用語が保存されます。</li> <li>前の検索用語をすべてグリア</li> </ul> |

- (注)検索ボックスの下方に、Your Previously selected search terms are being retained [以前選択された検索 用語が保存されます]の表示があることを確認してください。
- 3. 2つ以上のシソーラス(統制)語がボックスに入ると、底部に Combine selections with [選択内容を組み合わせる 対象]として、AND/OR 演算子の選択肢が表示されます。

語を繋ぐ演算子を選択し、Search Database [検索データベース]をクリックして下さい。

(一度選択した語を削除したい場合は、検索ボックス内で各用語の右横に表示されている×をクリックして下さい)

| SINAHL Headings   「三】 チュートリアルを表示                                                                                                    |             |                |    |                                                         |
|----------------------------------------------------------------------------------------------------|-------------|----------------|----|---------------------------------------------------------|
| 結果: mental health care                                                                                                    |             |                |    | Subheadings for: Mental Health Care (Saba 検索データベース      |
| サブへディングを表示するには<br>ボックスをチェックします。     リンク先の用語をクリックすると<br>ッリー表示されます。                                                                                    | 拡張 (+)<br>? | メジャー コ<br>ンセプト | 範囲 | 図 すべてのサブムティングを含める<br>または1つ以上の小見出しを選択して、<br>検索を課定してたさい   |
| V Mental Health Care (Saba CCC)                                                                                                    | <b>V</b>    |                |    | Education/ED 🗐 🛛 🖾 🕅 🖾                                  |
| Community Mental Health Services                                                                                                    |             |                | e  | Etiology/ET 🗐 Lumpectomy 🗌 💟 🔀                          |
| Mental Health: Community Care 使用: <u>Community Mental Health Service;</u><br>Mental Health Care (Saba HHCC) 使用: <u>Mental Health Care (Saba CCC)</u> | 2           |                |    | Evaluation/EV     Mental Health     Care (Saba     CCC) |
| Health Services Needs and Demand                                                                                                    |             |                | e  | Utilization/UT (■) 選択内容を組み合わせる対象:                       |
| Health Care Errors                                                                                                    |             |                | e  | O AND O OR                                              |
| Rural Health Personnel                                                                                                    |             |                | ø  |                                                         |
| Mental Health Organizations                                                                                                    |             |                |    | la Analysis control 3 +                                 |

4. 検索結果画面に移動します。検索ボックスをご覧頂くと、選択したシソーラス(統制)語が検索結果に反映されて いることを、ご確認いただけます。

| 新規検索 出版物                                                                   | CINAHL H                                               | leading 医学的根拠                                                                       | こ基づくケアシート                                                                                              | その他 ~                                                                                                    |                                                                                                    |                                                                                      | 🧀 フォルダ                                               | ユーザー設定                        | 言語 ~                       | 新機能!        |    |
|----------------------------------------------------------------------------|--------------------------------------------------------|-------------------------------------------------------------------------------------|----------------------------------------------------------------------------------------------------|----------------------------------------------------------------------------------------------------|----------------------------------------------------------------------------------------------------|--------------------------------------------------------------------------------------|------------------------------------------------------|-------------------------------|----------------------------|-------------|----|
|                                                                            | 条中 : CINAHL Cor<br>MH "Breast Nec<br>ND ✔<br>ND ✔<br>L | nplete   データベース選択<br>iplasms") OR (MM "Lump<br>体素履歴 )                               | <ul> <li>フィールドの選択</li> <li>フィールドの選択</li> <li>フィールドの選択</li> </ul>                                       | (才▼<br>(才▼<br>(オ▼)<br>(才▼)<br>(十)—                                                                                | クリア                                                                                                    |                                                                                      |                                                      |                               | (                          | EBSO        | CO |
| ※ 検索結果の絞り<br>現在の検索<br>入力した語順とお<br>家:<br>(MH Treast Neop)<br>OR (MM Lumped) | り込み<br>。<br>。<br>SUに検<br>(MH Sount B                   | 検索結果: 45,9<br>1. Giving patien<br>では<br>では<br>では<br>では<br>では<br>でして                 | 54 のうち 1〜1<br>ts more control<br>Karen; Gittens, Josep<br>al, research, tables/d<br>なより: Deodorants; F | 0<br>hine, Miller, Daniel, Caki<br>harts) ISSN: 1360-5518<br>Pallent Autonomy, Radiot                             | ebread, Claire; Tillett, Hayle;<br>therapy; Thoracic Diseases                                                            | y; Synergy; Imaging ;<br>; Breast Neoplasms                                          | & Therapy Practi                                     | 関連度 ▼ ペー<br>Ce, 2013 Nov: 16- | ジオプション<br>20. (journal     | V▼ 共有▼<br>p |    |
| 限定条件<br>② 全文<br>③ 参考文献あり<br>③ 抄録あり                                         | Rquot;Lumpe<br>Health Care (                           | etast (Heopiastadot) OR (MH & A<br>Saba CCC)+& quot;)<br>(Inclu<br>下hera<br>学術誌 サブラ | des abstract) McGrath<br>is limited qualitative o<br>py practice in oncology<br>アェクト: Breast Neople    | xperience of brea<br>, Tina; WFOT Bulletin, 20<br>poccupational research in<br>y needs to<br>asms; Lymphedema; Oc | ast cancer related ly<br>013 Nov; 68: 44-50. (journal<br>nto the lived experience of br<br>ccupational Therapy; Attitude | ymphoedema:<br>article - research) IS<br>east cancer, with the<br>to Illness; Female | implication<br>SSN: 1447-3828<br>e international lit | s for occupa                  | <b>ition</b><br>hat occupa | bional      | -  |

※ 2~3の手順を繰り返す事で、breast cancer/mental care 以外のシソーラス(統制)語も検索に追加で組み合わせる ことが可能です。

#### 4. Free Floating Subheadings 検索 ~Subheadings を独立した検索語として扱う~

Mesh の INDEX 検索フィールドで指定されているアルファベット 2 文字(MW) または MJ)を入力することにより、Sub Headings を独立した検索対象として扱うことが出来ます。

## ※ この際、通常の検索フィールドと区別するために、かならず MW "SU"のように、インデックスを 引用符("")で囲ってください。また、タグは大文字で入力してください。

また、<AND>を使用することによって、CINAHL Subject Headings 検索と同時に Free Floating Subheadings 検索を行う こともできます。

例: MW Bicycle (←CINAHL Subject Headings 検索) AND MW "SU" (←Free Floating Subheadings 検索)

Free Floating Subheadings 検索を行う際は、通常の検索ボックス に MW、または MJ のインデックスと""で囲った Mesh 対応インデックスを入力し、Search[検索]をクリックして下さい。(AND/OR/NOT を使った検索の限定・拡張も可能です)。その後は、基本的な検索方法と同じです。

<Free Floating Subheading 検索で使用する Index>

| Abnormalities              | AB |
|----------------------------|----|
| Administration             | AM |
| Administration and dosage  | AD |
| Adverse effects            | AE |
| Analogs and derivatives    | AA |
| Analysis                   | AN |
| Anatomy and histology      | AH |
| Antagonists and inhibitors | AI |
| Blood                      | BL |
| Blood supply               | BS |
| Cerebrospinal fluid        | CF |
| Chemically induced         | CI |
| Classification             | CL |
| Complications              | CO |
| Contraindications          | СТ |
| Deficiency                 | DF |
| Diagnosis                  | DI |
| Diagnostic use             | DU |
| Diet therapy               | DH |
| Drug effects               | DE |
| Drug therapy               | DT |
| Economics                  | EC |
| Education                  | ED |
| Embryology                 | EM |
| Epidemiology               | ΕP |
| Equipment and supplies     | ES |
| Ethical issues             | EI |
| Ethnology                  | EH |
| Etiology                   | ΕT |
| Evaluation                 | EV |

| Familial and genetic          | FG |
|-------------------------------|----|
| History                       | HI |
| Immunology                    | IM |
| Injuries                      | IN |
| Innervations                  | IR |
| Legislation and jurisprudence | LJ |
| Manpower                      | MA |
| Metabolism                    | ME |
| Methods                       | MT |
| Microbiology                  | MI |
| Mortality                     | MO |
| Nursing                       | NU |
| Organizations                 | OG |
| Pathology                     | PA |
| Pharmacodynamics              | PD |
| Pharmacokinetics              | PK |
| Physiology                    | PH |
| Physiopathology               | PP |
| Poisoning                     | PO |
| Prevention and control        | PC |
| Prognosis                     | PR |
| Psychosocial factors          | PF |
| Radiation effects             | RE |
| Radiography                   | RA |
| Radiotherapy                  | RT |
| Rehabilitation                | RH |
| Risk factors                  | RF |
| Standards                     | ST |
| Surgery                       | SU |
| Symptoms                      | SS |
| Therapeutic use               | ΤU |
| Therapy                       | TH |
| Transmission                  | TM |
| Transplantation               | TR |
| Trends                        | TD |
| Ultrasonography               | US |
| Urine                         | UR |
| Utilization                   | UT |

# 5. Evidence Based Practice Limiter

基本・詳細検索画面に表示される Limit your results[検索条件の限定]内、Evidence-Based Practice の項目にチェックをつけると、検索結果を EBPjournal (Cochrane 含む)に収録された論文 / EBP 関連の論文 (systematic Reviews 【系統的レビュー】・Clinical Reviews 【臨床試験】・meta analyses・qualitative studies 含む)/研究調査に関する注釈/研究・EBP 関連のケーススタディに限定します。

# 6. Clinical queries Limiter (臨床データ検索条件)

研究カテゴリーと検索の感度の組み合わせを指定することで、 検索結果を絞り込む機能です。

研究カテゴリーは Therapy(治療)、 Prognosis(予後)、

Review(概説)、Qualitative (質的研究)、Causation (Etiology)

| 臨床データ検索条件                  |   |
|----------------------------|---|
| すべて                        | • |
| Therapy - High Sensitivity | Ξ |
| Therapy - High Specificity |   |
| Therapy - Best Balance     | - |

(病因)の5つがあり、検索の感度にはHigh Sensitivity(関連あるものを幅広く検索)とHigh Specificity(関連度の高いもののみ検索)、 Best Balance(Sensitivity と specificity の中間でバランス良く検索)の3つがあります。

Clinical Queries はカナダ・マクマスター大学の Health Information ResearchUnit (HIRU) との共同作業により医療従事者向け に作成されたものです。

例: 乳癌 (Breast Cancer) の治療法 (treatment) を検索する

A.「Breast Cancer」と「treatment」というキーワードを使って検索すると、検索結果は 9,719件出てきます。

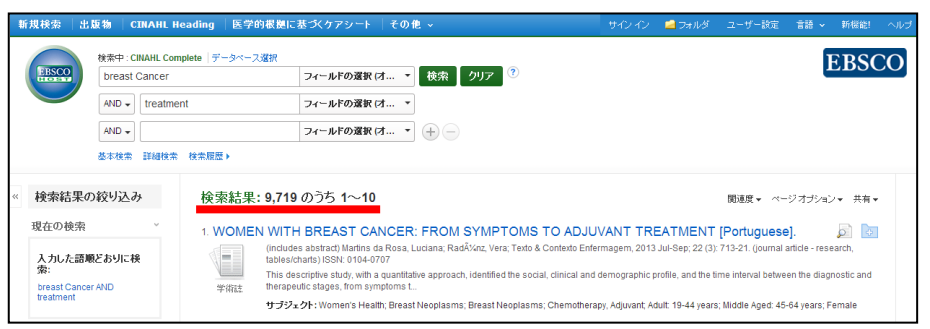

B. Clinical Queries Limiter で Therapy-High Specificity を選択して検索すると396件に絞込まれます

| <b>臨床データ検索条件</b><br>すべて                                  | 新规検索  出版物   CINAHL                    | Neading  医学的根拠に基づくケアシート  その他 、                                                                                                    | サインイン 🚅 フォルダ ユーザー設定 言語 🗸 新機能! ヘルプ                                                                                                    |
|----------------------------------------------------------|---------------------------------------|----------------------------------------------------------------------------------------------------|----------------------------------------------------------------------------------------------------|
| Therapy - High Sensitivity<br>Therapy - High Specificity | 総赤中 : CINAHL Co<br>breast Cancer      | omplete   データペース選択<br>フィールドの選択 (オ ・                                                                                                    | EBSCO                                                                                                    |
| Therapy - Dest Dalance                                   | AND - treatm                          | ent フィールFの選択(オ ▼<br>フィールFの選択(オ ▼<br>たまの買用)                                                                                                    |                                                                                                    |
|                                                          | <ul> <li>検索結果の絞り込み</li> </ul>         | 校索結果: 396 のうち 1~10                                                                                                    | 関連度 マ ページオブションマ 共有 マ                                                                                                    |
|                                                          | 現在の検索 、<br>入力した語順どおりに検<br>索:          | Acupuncture for treatment of arthraigia secondary to aromatase<br>cancer: pilot study.<br>(indudes abstract) Oh, B; Kimble, B; Costa, D, S, J; Davis, E; McLean, A; Orr<br>antide - research, tablescharb; ISSN: 0894-5284 PIIID: 23722951                                                                                                    | e inhibitor therapy in women with early breast 🔊 💽<br>ne, K.; Belth, J.; Acupuncture in Medicine, 2013 Sep; 31 (3): 284-71. (journal           |
|                                                          | breast Cancer AND<br>限定<br>時年天一次接索条件: | Background Aromatase inhibitors (Als) are recommended as adjuvant hormor<br>\$\frac{1}{3}\$ are recommended as adjuvant hormor<br>\$\frac{1}{3}\$ are reco | ie treatment for postmenopausal women with early breast cancer. A<br>troacupuncture; Arthralgia; Middle Aged: 45-64 years; Adult: 19-44 years; |
|                                                          | Therapy - High Specificity            | すべてを表示 6 画像                                                                                                    |                                                                                                    |

C. Clinical Queries Limiter で Review-High Specificity を選択して検索すると255 件に絞込まれます

| 臨床データ検索条件<br>Pronnosis - Best Balance                                           | 新規検索 出版物 CINAHL                                                                                                    | Heading  医学的根拠に基づくケアシート   その他 ~                                                                                                    | サインイン 💋 フォルダ ユーザー設定 言語 🗸 新保絶! ヘルブ                                      |
|---------------------------------------------------------------------------------|----------------------------------------------------------------------------------------------------|----------------------------------------------------------------------------------------------------|------------------------------------------------------------------------|
| Review - High Sensitivity<br>Review - High Specificity<br>Review - Best Balance | 様無中: CINAHL C<br>breast cancer<br>AND ↓ treatr<br>AND ↓ treatr<br>AND ↓                                                                               | amplete データベース選択<br>フィールドの選択 (J *<br>乾売 クリブ <sup>(*)</sup><br>nent フィールドの選択 (J *<br>フィールドの選択 (J *<br>(大売歴定)                                                                                                    | EBSCO                                                                  |
|                                                                                 | <ul> <li>検索結果の絞り込み</li> <li>現在の検索</li> <li>入力した誘題どおりに検索</li> <li>限定</li> <li>限定</li> <li>取足</li> <li>取定</li> <li>Review - High Specificity</li> </ul> | 検索結果: 255 のうち 1~10<br>1. Lapatinib plus chemotherapy or endocrine therapy (CE<br>overspressing locally advanced or metastatic breast ca<br>(induse status) vie Stort(-Totas Engle Pladini, Lucano, C<br>Background. This paper reports a systematic review and meta-<br>Background. This paper reports a systematic review and meta-<br>Background. This paper reports a systematic review and meta-<br>structure of the systematic review and meta-<br>structure of the systematic review and meta-<br>structure of the systematic review and meta-<br>structure of the systematic review and meta-<br>structure of the systematic review and meta-<br>structure of the systematic review and meta-<br>structure of the systematic review and meta-<br>ture of the systematic review and meta-<br>structure of the systematic review and meta-<br>structure of the systematic review and meta-<br>ture of the systematic review and meta-<br>structure of the systematic review and meta-<br>structure of the systematic review and meta-<br>ture of the systematic review and meta-<br>ture of the systematic review and meta-<br>structure of the systematic review and meta-<br>ture of the systematic review and meta-<br>ture of the systematic review and meta-<br>ture of the systematic review and meta-<br>structure of the systematic review and meta-<br>ture of the systematic review and meta-<br>tur | DBER ・ ページオジャン・ 共有・<br>ET) versus CET alone in the treatment of HER-2- |

CINAHL シリーズ総合マニュアル

#### 著作権について

CINAHL シリーズに収録されている書誌データ・インデックス著作権は、すべて CINAHL が保有しており、データのダウンロードは個人研究目的のみ可能です。

また、CINAHL シリーズに全文で収録されている雑誌論文、著者による抄録、またその他の資料は、すべて、それぞれの出版 社が著作権を保持しています。データのダウンロードは個人研究目的のみ可能です。

データベースの使用は個人的・非営利的なものに限ります。

# EBSCO Information Services Japan 株式会社(エブスコ)

〒164-0001 東京都中野区中野 2-19-2 中野第 I OS ビル3 階 TEL: 03-5342-0701 FAX: 03-5342-0703 E-mail:jp- ebscohost@ebsco.com Web: http://www.ebsco.co.jp

EP14JAN